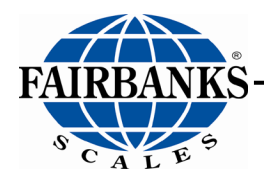

Installation/Operation

# FB4000 In/Out Series Predictive Cutoff

# SUPPLEMENTAL MANUAL TO FB4000 KERNEL

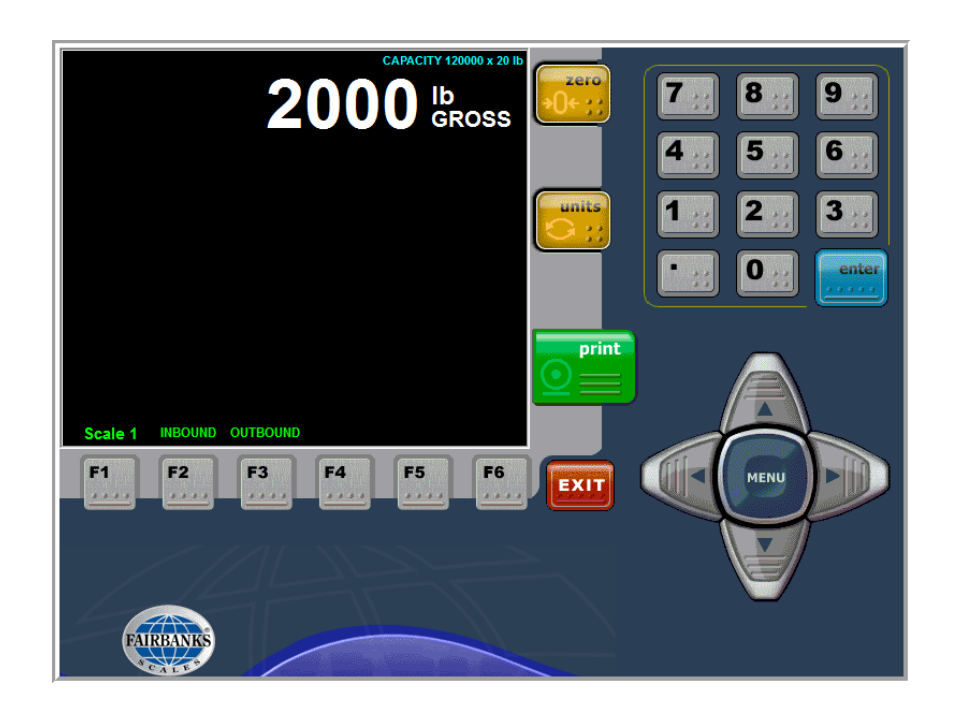

© 2020 by Fairbanks Scales Inc. All rights reserved

### **Amendment Record**

### FB4000 In/Out Series Predictive Cutoff Document 51435

#### Manufactured by Fairbanks Scales Inc.

| Created    | 07/18 |                                                |
|------------|-------|------------------------------------------------|
| Revision 1 | 07/18 | Released Manual                                |
| Revision 2 | 07/20 | Updated: Programming; User Operations sections |
| Revision 3 | 11/20 | Added: Configuring the IP camera               |

#### **Disclaimer**

Every effort has been made to provide complete and accurate information in this manual. However, although this manual may include a specifically identified warranty notice for the product, Fairbanks Scales makes no representations or warranties with respect to the contents of this manual, and reserves the right to make changes to this manual without notice when and as improvements are made.

It is the responsibility of the requesting party to develop, maintain, install, and connect networking devices and general network connectivity as it applies to the originating party's network. No warranty or guarantee, expressed or implied, concerning the network, its design, its installation, or operational characteristics has been offered by Fairbanks Scales. Fairbanks Scales shall not be liable for any loss, damage, cost of repairs, incidental or consequential damages of any kind, whether or not based on express or implied warranty, contract, negligence, or strict liability arising in connection with the design, development, installation, or use of an intended network.

#### © Copyright 2020

This document contains proprietary information protected by copyright. All rights are reserved; no part of this manual may be reproduced, copied, translated or transmitted in any form or by any means without prior written permission of the manufacturer

# Table of Contents

| TABLE OF CONTENTS                                      | 4               |
|--------------------------------------------------------|-----------------|
| SECTION 1: GENERAL INFORMATION                         | 5               |
| SECTION 2: PROGRAMMING                                 | 7               |
| 2.1. Login                                             |                 |
| 2.1.1. Three User Levels                               |                 |
| 2.1.2. Login Steps                                     | 7               |
| 2.2. Application Overview                              | 8               |
| 2.2.1. Definitions                                     | 8               |
| 2.3. Setting Up Cutoff Network Connections             |                 |
| 2.3.1. Introduction                                    | 10              |
| 2.3.2. Installing the Relay Accessory Enclosure        | 10              |
| 2.4. Assigning IP Addresses                            | 12              |
| 2.5. Programming a Static IP address for the FB4000    | 13              |
| 2.6. Programming an IP Address for the Relay Accessory | 15              |
| 2.7. Cutoff Settings Menu                              | 19              |
| 2.7.1. Cutoff Settings Programming Options             |                 |
| 2.7.2. Cutoff Settings Menu Function Keys              |                 |
| 2.8. Cutoff Materials Menu                             |                 |
| 2.8.1. Cutoff Materials Programming Options            |                 |
| 2.8.2. Cutoff Material Function Keys                   |                 |
| 2.9. Cutoff Recipes Menu.                              |                 |
| 2.9.1. Cutoff Recipes Programming Options              |                 |
| 2.9.2. Outon Recipes Function Revision                 |                 |
| 2.10.1 Relay Interface Programming Ontions             | <b>24</b><br>26 |
| 2 11 SNAP I/O Module Connections                       | 26              |
| 2 11 1 Input Relay Connections                         | 27              |
| 2.11.2. Output Relay Connections                       |                 |
| 2.12. Interlocks Menu                                  |                 |
| 2.12.1. Cutoff Interlocks Programming Options          |                 |
| 2.13. Programming the Cutoff Email                     |                 |
| 2.14. Email Ticket Format Setup                        |                 |
| 2.15. Quick Setup for FB4000 to a Serial Printer       |                 |
| 2.16. Formatting a Ticket                              |                 |
| 2.16.1. Adding a New Ticket Format                     |                 |
| 2.16.2. Adding a Text Field                            | 36              |
| 2.16.3. Deleting a Text Field                          | 37              |
| 2.17. Email ticket recipients                          | 38              |
| 2.18. Configuring the IP Cameras                       | 38              |
| SECTION 3: USER OPERATIONS                             | 40              |
| 3.1. Four Main Weigh Screens                           | 40              |
| 3.2. Login                                             |                 |
|                                                        |                 |

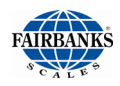

| 3.3. Programming Cutoff Recipes                          |    |
|----------------------------------------------------------|----|
| 3.4. IN/Out Fill Mode (Net Up/Down Weighing)             |    |
| 3.4. In/Out Fill Mode: (Net UP/Down Weighing), Continued |    |
| 3.5. ENTER RECIPE ID                                     |    |
| 3.6. A Filling Cycle                                     |    |
| 3.6.1. Cutoff Interlocks Function Keys                   | 48 |
| 3.7. LOOP ID ENTRY INside Filling Screen                 |    |
| 3.8. START FILL                                          |    |
| 3.9. HALT FILL CYCLE:                                    | 50 |
| 3.10. TERMINATING AN IN-PROCESS FILL CYCLE               | 51 |
| 3.11. FIRST DRAFT DRIBBLE TARGET REACHED                 | 51 |
| 3.12. FIRST DRAFT PREACT TARGET REACHED                  |    |
| 3.13. DRAFT TARGET REACHED                               | 53 |
| 3.13.1 . Subsequent Drafts                               | 53 |
| 3.13.2. Subsequent Ingredients                           | 53 |
| 3.14. FILL CYCLE COMPLETE                                | 54 |
| SECTION 4: PARTS                                         | 55 |
| 4.1. Relay Box Parts List (33199)                        | 55 |
| 4.2. Parts Diagram (33199)                               |    |

# **Section 1: General Information**

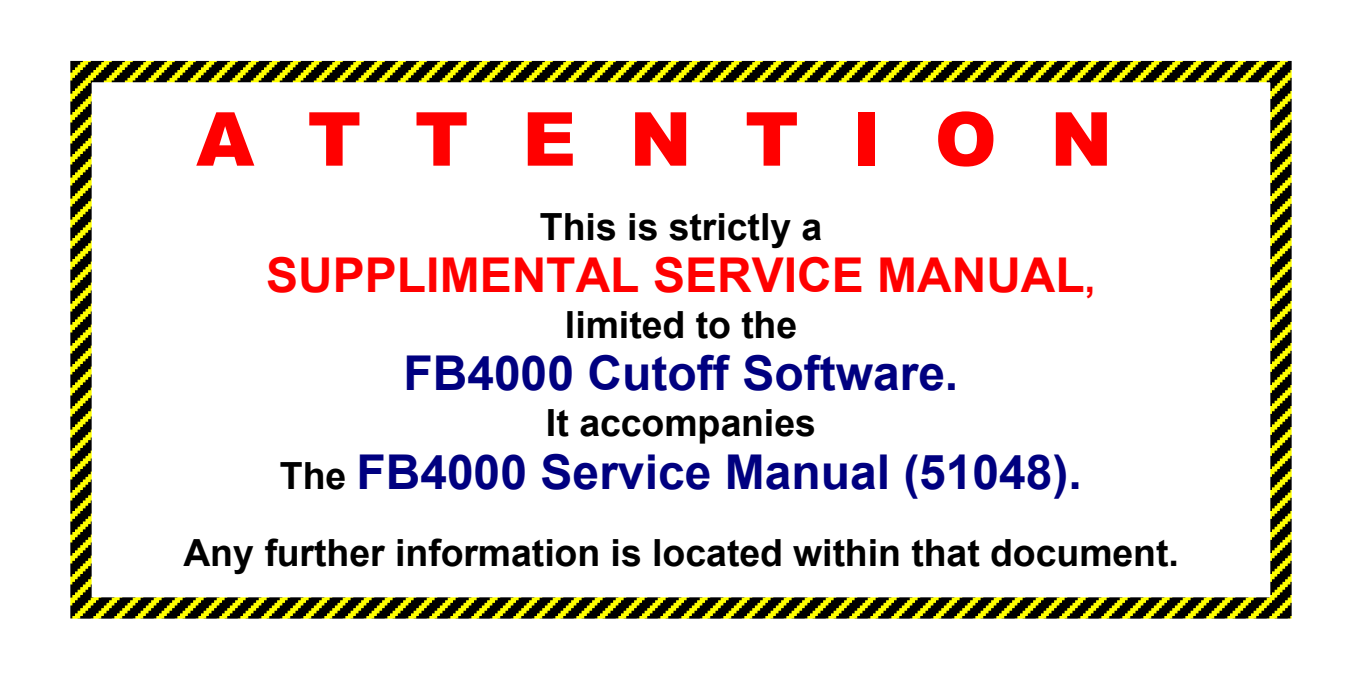

 Absolutely no modifications are to be made to the FB4000 Cutoff Program, other than selection of standard options.

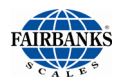

 Failure to comply with this policy voids all implied and/or written warranties.

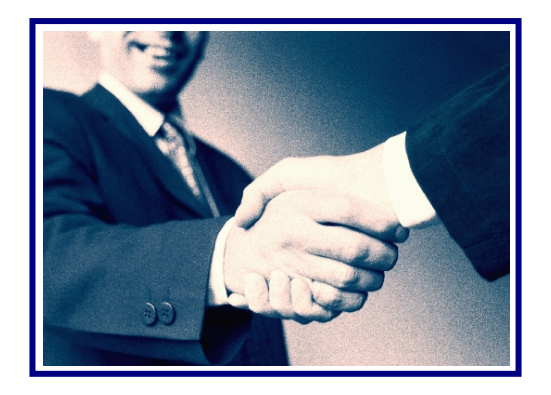

# **Section 2: Programming**

## 2.1. LOGIN

Pressing the **MENU button** toggles between **Weight Display** and **Program Menu System**.

#### 2.1.1. Three User Levels

There are three user levels for the FB4000 Cutoff Instrument **Standard Operator** – No password is required. **Supervisor Level** – Default password is "1". **Service Technician Level** – Fairbanks Scales proprietary information.

#### 2.1.2. Login Steps

- 1. To enter the **Menu System**, press the **MENU** button.
- 2. Press the **DOWN ARROW** to navigate through the following main menus.
  - Audit Trail
     Operator Menu
     Configuration
     Menu
  - Cut-Off Menu
- 3. Press **ENTER** to accept the option.

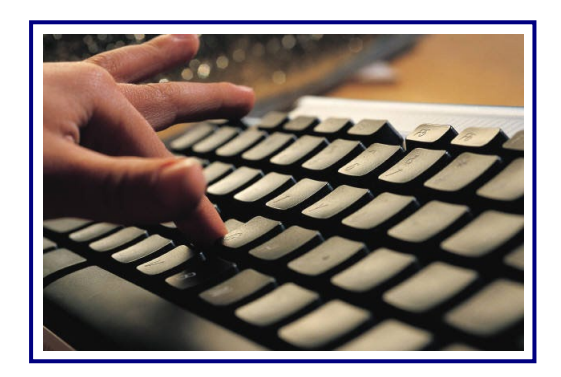

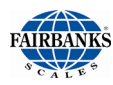

### 2.2. APPLICATION OVERVIEW

- 1. Press the **MENU button**.
- 2. The OPTIONS MENU will display.
- 3. Select the **CUTOFF** application.

#### 2.2.1. Definitions

The predictive cutoff mode is designed to be used in various filling operations, such as putting materials into hoppers or trucks. The cutoff mode causes gates or valves to open and close as weight limits for various ingredients are met. It will be helpful to the operator to understand some terms that will appear in various menus shown on the display.

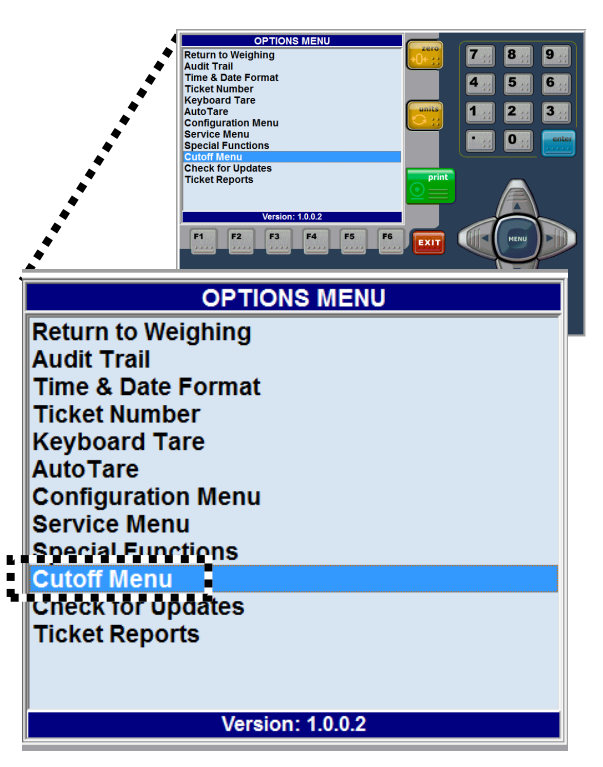

#### 1. Cutoff

A set of controls (software and relays) to stop the flow of materials to (up weighing) or from (downweighing) a weighing scale. Also requires the customer to provide gates, values, conveyors, etc for complete operation.

#### 2. Target Weight

The weight to be achieved in the filling sequence.

|                        | _ |
|------------------------|---|
| CUTOFF MENU            |   |
| Return to Options Menu |   |
| Settings               |   |
| Materials              |   |
| Recipes                |   |
| Relay Interface        |   |
| Interiocks             |   |
|                        |   |
|                        |   |
|                        |   |
|                        |   |
|                        |   |
|                        |   |
|                        |   |
| Version: 1.0.0.2       |   |

#### 3. Preact

In filling sequence, a manually entered value to account for the material that is in free fall after the filling control has closed. This could be material in the air, falling between the closed gate and container, or the material in the piping system between the closed valve and the container or other similar instances. Each different material will have a unique Preact value. Use of a Preact value allows for more precise filling sequences.

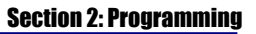

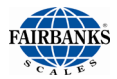

#### 4. Fast Feed

The main feed/flow (bulk feed) material of a filling sequence. May be used alone or in conjunction with a Dibble feed (slow speed) to reach the target weight.

#### 5. Dribble

A slow feed rate of material of a filling sequence. Typically used to obtain higher accuracy on the filling sequence. Dribble operations **require** a companion 'Fast Feed" operation. When Dribble is used, both the Fast Feed and Dribble Feed relays engage, then the Fast Feed relay drops out at the Dribble setting, allowing the Dribble Feed to continue (typically a slower feed rate compared to the Fast Feed) the fill until the Target weight (or Target Weight -Preact if Preact is utilized) is reached.

#### 6. Draft

A draft is the amount of material that is weighed in one weigh operation. Up to four drafts can be programmed into the Fill Sequence program. For example, a truck might be filled in 4 drafts, with the truck being moved after each draft so as to distribute the load in various compartments of the trucks trailer.

#### 7. Draft Size

This is a measure of the size of the draft. For example, the truck is loaded to 45,000 lbs in. 4 drafts. The first draft could be15,000 lbs. and each of the other three drafts 10,000 lbs. each.

#### 8. Trim

An amount of material added to a draft to bring the weight up to the target weight or added after the target has been achieved. Trim is a manual function controlled by the Operator.

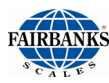

### 2.3. SETTING UP CUTOFF NETWORK CONNECTIONS

#### 2.3.1. Introduction

A network connection must be established to communicate between the **Relay Accessory** and the FB4000 instrument utilizing the Cutoff software application.

 If the FB4000 and relay Accessory will be on the customers' existing ethernet network, consult with the customers IT personnel for proper IP settings to use. The IP address provided for the Relay Box must be entered in the URL field in the **RELAY INTERFACE** menu.

#### OR ...

2. If no network is present, an ad hoc network can be created. This can be accomplished by directly connecting the FB4000 to the Relay Accessory with an ethernet cable. It is recommended to use an ethernet mini switch between the FB4000 instrument and the Relay Accessory.

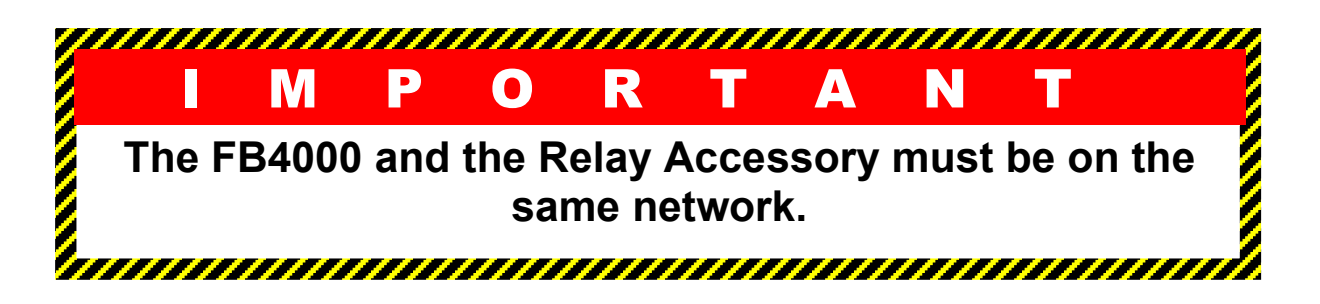

#### 2.3.2. Installing the Relay Accessory Enclosure

- 1. Remove all power to the FB4000 Cutoff Indicator.
- 2. Mount the **RELAY ACCESSORY** with the cable entries at the bottom of the enclosure.
  - This includes the Relay Modules, Simple I/O Processor (Brain), Rack, and Power Supply.
- 3. Snap the **RELAY MODULES** into place in the row of connectors on the rack.
  - Each Module Connector has a specific number.

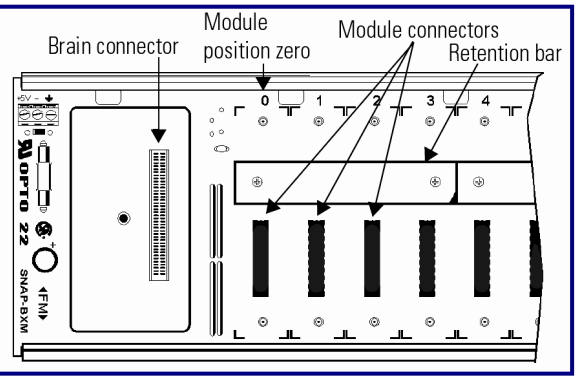

#### 4. Install the **ENCLOSURE**.

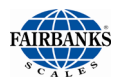

- Align the Relay Mounting Rack so that the Module Connector Numbers are right-side up.
- The ZERO (0) is on the LEFT.
- 5. Position the Module over the connector, aligning the small slot at the base of the module with the Retention Bar on the Rack.
- 6. With the module correctly aligned over the connector, push on the module to snap it into place.
  - When positioning modules next to each other, align the male and female module keys before installing.

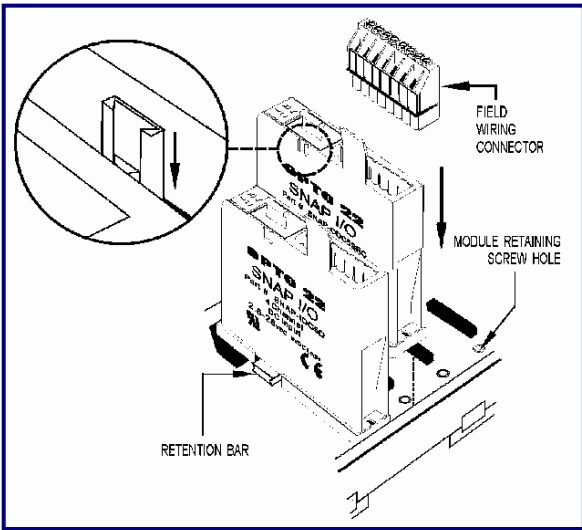

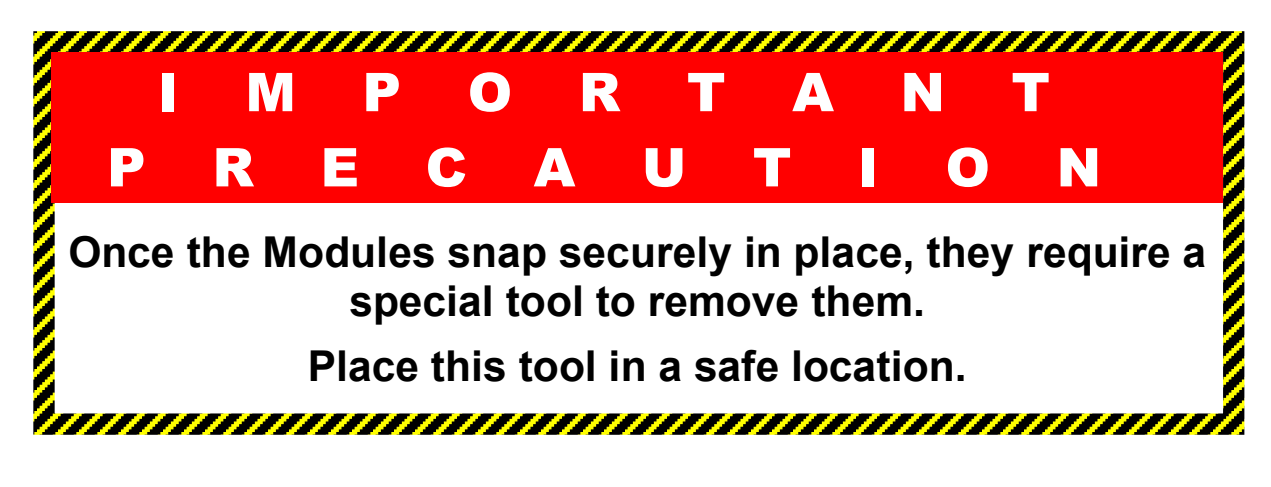

- Screw down the Module with two (2) standard 4-40 x
   <sup>1</sup>/<sub>4</sub> Truss-head Phillips Screws.
  - Be careful not to over-tighten the screws.

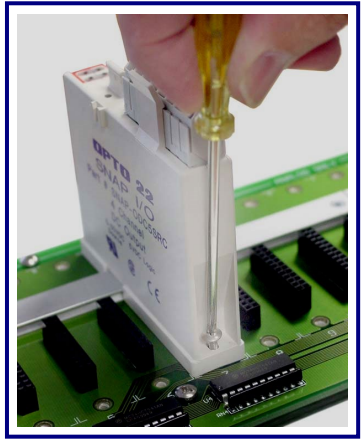

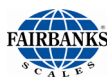

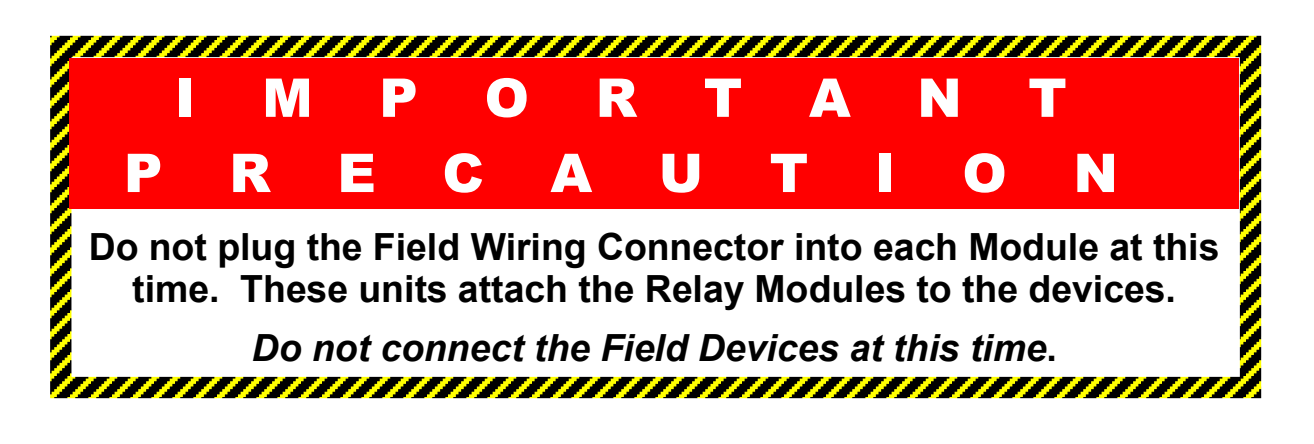

- 8. Connect the **Ethernet Cables** into the RJ45 Port on the **FB4000** and the Relay Accessory.
- 9. Apply power to the **Relay Accessory**.

### 2.4. ASSIGNING IP ADDRESSES

An **IP Address** *must* be assigned utilizing the Cutoff Software application and to the **RELAY ACCESSORY**.

If a Network is present, contact or schedule with the customer's IT personnel to assign IP addresses to the Fairbanks equipment connecting to the existing network.

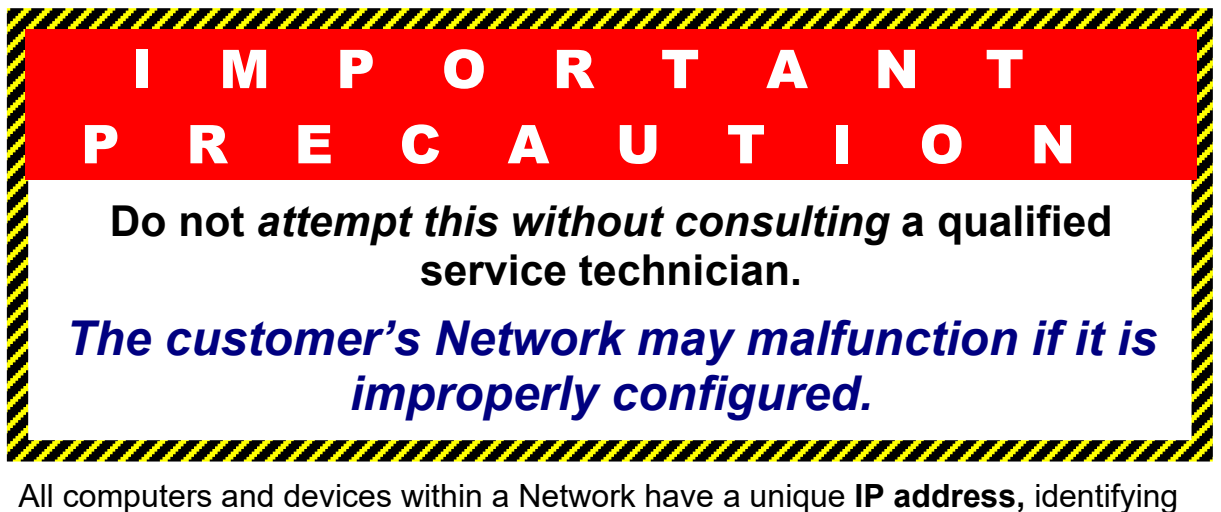

All computers and devices within a Network have a unique **IP address**, identifying its unique physical location, functions and programming features.

- An IP address can be private, for use on a LAN, or public, for use on the Internet or other WAN.
- IP addresses can be determined statically or dynamically assigned by another device on the network.
- Each Relay Accessory is assigned **Static IP address** for the Network.

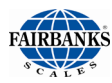

### 2.5. PROGRAMMING A STATIC IP ADDRESS FOR THE FB4000

Follow these steps to set the Static IP Address for the FB4000 Cutoff Indicator.

**NOTE:** A <u>static</u> IP address is HIGHLY recommended for the FB4000 when using the Cutoff Application.

- 1. Make sure the FB4000 is connected to the ethernet network.
- 2. From the FB4000 Desktop, **RIGHT CLICK** on the network icon. (The icon resembles a PC monitor).
- 3. Select OPEN NETWORK AND SHARING CENTER from the list that appears.
- 4. In the new window that opens, select CHANGE ADAPTER SETTINGS.

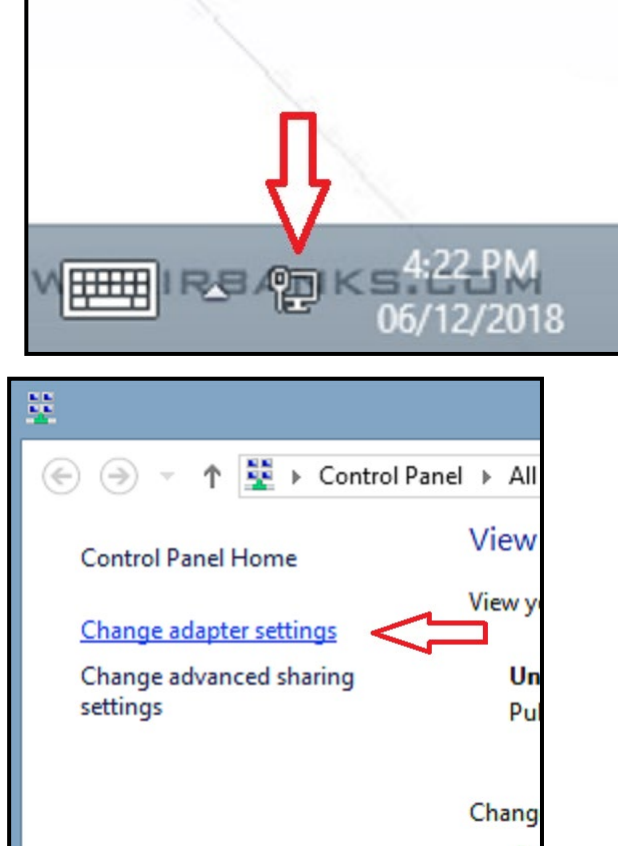

- 5. **RIGHT CLICK** on the Ethernet icon that appears and select PROPERTIES.
- 6. If prompted for the Administrator password, enter it in the password field.

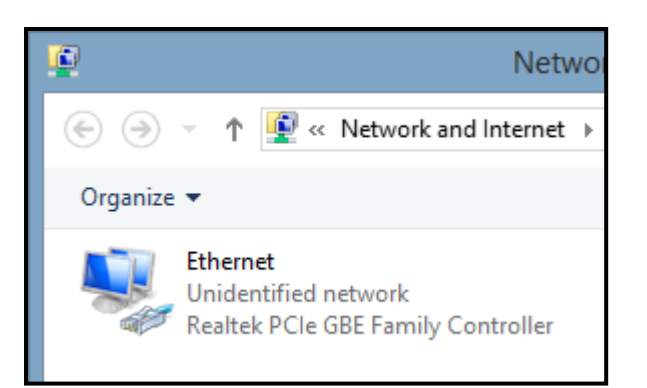

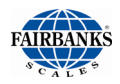

In the new window that opens, scroll down and **DOUBLE CLICK** on INTERNET PROTOCOL VERSION (TCP/IPv4)

| + Eulenieurioperites                                                                                                    |                               |
|----------------------------------------------------------------------------------------------------|-------------------------------|
| Networking                                                                                                    |                               |
| Connect using:                                                                                                    |                               |
| Realtek PCIe GBE Family Controller                                                                                                    |                               |
|                                                                                                    | Configure                     |
| This connection uses the following items:                                                                                                    |                               |
| Gos Packet Scheduler     Aicrosoft Network Adapter Multiplexor A     Aicrosoft LLDP Protocol Driver     Aicrosoft LLDP Protocol Driver     Aicrosoft LLDP Protocol Driver     Aicrosoft LLDP Protocol Driver     Aicrosoft LLDP Protocol Driver     Aicrosoft LLDP Protocol Driver     Aicrosoft LLDP Protocol Driver     Aicrosoft LLDP Protocol Version 6 (TCP/IPv6)     Aicrosoft LLDP Protocol Version 4 (TCP/IPv4)     Aicrosoft LLDP Protocol Version 4 (TCP/IPv4)     Aicrosoft LLDP | Protocol                      |
| I <u>n</u> stall <u>U</u> ninstall                                                                                                    | Properties                    |
| Description<br>Transmission Control Protocol/Internet Protoco<br>wide area network protocol that provides com<br>across diverse interconnected networks.                                                                                                    | ol. The default<br>munication |

- 7. Enter the IP address provided by the Customers IT personnel or use the IP scheme shown in the image at the right.
- 8. When all the information has been entered, click OK.
- 9. Close all open windows as you return to the FB4000 Desktop.

PAC Manager 10.0

| 5   |
|-----|
|     |
| - 1 |
|     |
|     |
|     |
|     |
|     |
| -1  |
|     |
|     |
|     |
|     |
|     |

Internet Protocol Version 4 (TCP/IPv4) Properties

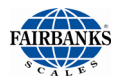

#### 2.6. PROGRAMMING AN IP ADDRESS FOR THE RELAY ACCESSORY

The Relay Accessory **MUST** be given a STATIC IP address. The default IP address of the Relay Accessory is 0.0.0.0, which is invalid and **MUST** be changed or the FB4000 will not be able to connect to the Relay Accessory.

Use the following steps to identify and assign a **STATIC IP** address to the Relay Accessory.

- 1. Connect the Relay Accessory to the network using an ethernet cable.
- From the FB4000 desktop, press the Windows key QWERTY keyboard.
- 3. At the Windows START menu, begin typing **PAC MANAGER**. You will see the PAC Manager link pop up in the Search Panel.
- 4. Click on **the PAC Manager** link. This will open the PAC Manager.
- 5. In PAC Manager's menu bar, click TOOLS > ASSIGN IP ADDRESSES.

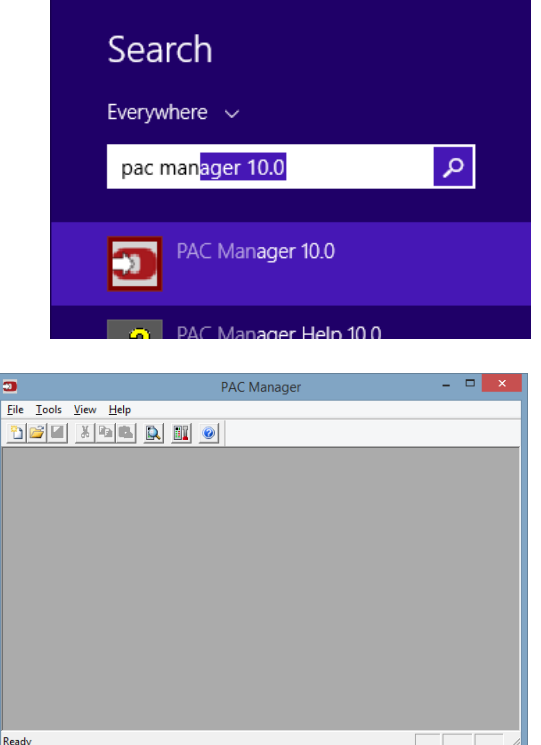

on the

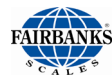

6. The **ASSIGN IP ADDRESS** dialog box opens. Any Relay Accessory without an IP address on this network segment will appear in the list of units requesting IP addresses. It may take a few second for the tool to complete its search. Be patient.

| CHEMIN                                        | MAC Address                                         | TP Address                           | Subnet Mask  | Hostname   | Gateway Addr DNS | Assian                               |
|-----------------------------------------------|-----------------------------------------------------|--------------------------------------|--------------|------------|------------------|--------------------------------------|
| Discovered                                    | 00-A0-3D-03-BE                                      | I Address                            | oddriceridak | riosciane  |                  | Set Static IP                        |
|                                               |                                                     |                                      |              |            |                  | Assign All                           |
| /                                             |                                                     |                                      |              |            |                  | Set All Static IF                    |
| •                                             |                                                     |                                      |              |            | · · · · ·        |                                      |
| Unit has been                                 | Discovered - Add a N                                | lapping for this Unit                |              |            |                  | Test                                 |
| Unit has been<br>IAC To IP Add<br>MAC Address | Discovered - Add a N<br>ress Mappings<br>IP Address | lapping for this Unit<br>Subnet Mask | Hostname     | Gateway Ac | dr DNS Address   | Add                                  |
| Unit has been<br>AC To IP Add<br>MAC Address  | Discovered - Add a N<br>ress Mappings<br>IP Address | lapping for this Unit                | Hostname     | Gateway Ac | dr DNS Address   | Add                                  |
| Unit has been<br>IAC To IP Add<br>MAC Address | Discovered - Add a N<br>ress Mappings<br>IP Address | lapping for this Unit                | Hostname     | Gateway Ac | dr DNS Address   | Add<br>Modify<br>Delete              |
| Unit has been<br>IAC To IP Add<br>MAC Address | Discovered - Add a N<br>ress Mappings<br>IP Address | lapping for this Unit                | Hostname     | Gateway Ac | dr ] DNS Address | Add<br>Modify<br>Delete<br>Save List |

**NOTE**: If the relay box has been used previously, it may not appear with a Boot request. Reset the software to factory defaults and proceed.

- 7. Double-click the MAC address of the Relay Accessory in the list that matches the Relay Accessory you need to assign the IP address. A New Windows will open.
- 8. Locate the MAC address of the Relay Accessory. The address is located inside the box at the location shown (see below).

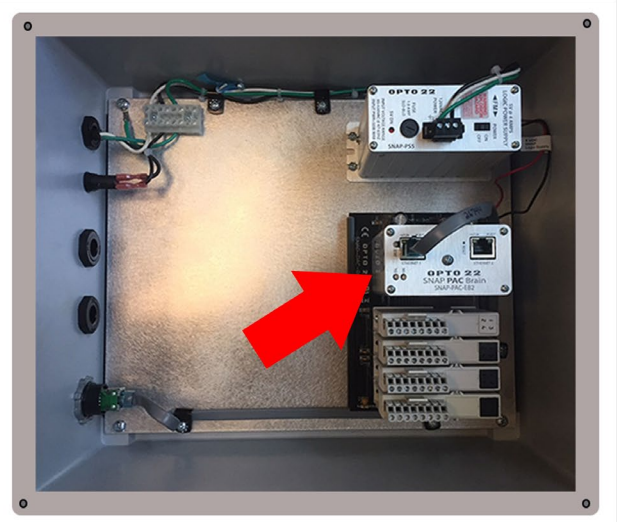

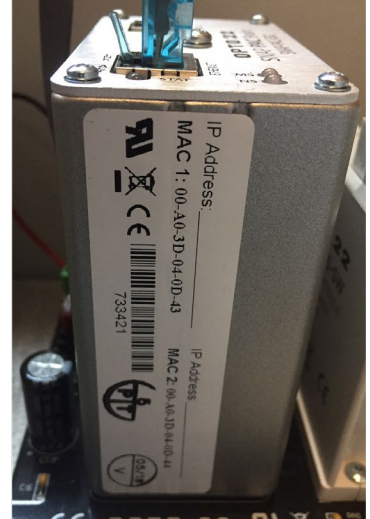

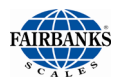

- 9. Enter the IP Address and the Subnet Mask for the device.
  - a. If the Relay Accessory will be communicating with a FB4000 on another subnet, enter the Gateway (router) address.
  - b. If the Relay Accessory will communicate only on the local subnet, leave the gateway address all zeros (0.0.0.0).
- 10.Leave the DNS address at 0.0.0.0 and the Host Name field blank.

| Add MAC          | Add MAC To IP Mapping |     |      |     |      |   | × |
|------------------|-----------------------|-----|------|-----|------|---|---|
| MAC Address:     | 00-A                  | 0-3 | 3D-0 | 3-E | BE-D | в | • |
| IP Address:      | 0                     |     | 0    |     | 0    |   | 0 |
| Subnet Mask:     | 0                     |     | 0    |     | 0    |   | 0 |
| Gateway Address: | 0                     |     | 0    |     | 0    |   | 0 |
| DNS Address:     | 0                     |     | 0    |     | 0    |   | 0 |
| Host Name:       |                       |     |      |     |      |   |   |
| ок с             | ancel                 | _   |      |     |      |   |   |

- 11. When the IP address, subnet mask, and other fields are correct, click OK.
- 12. The new IP address information appears in the upper list in the dialog box, and the Relay Accessory's status changes to Mapped. The address information also appears in the lower list to show that this Relay Accessory has been mapped to this address.

| 3                     |                   |                       | Assign IP Ad  | dress      |                |      | ×                  |
|-----------------------|-------------------|-----------------------|---------------|------------|----------------|------|--------------------|
| Units Requesting I    | P Addresses       |                       |               |            |                |      |                    |
| Status M              | AC Address        | IP Address            | Subnet Mask   | Hostname   | Gateway Addr   | DNS  | Assign             |
| Mapped 0              | )-A0-3D-03-BE     | 10.10.12.255          | 255.255.255.0 |            | 0.0.0.0        | 0.0. | Set Static IP      |
|                       |                   |                       |               |            |                |      | Assign All         |
|                       |                   |                       |               |            |                |      | Set All Static IPs |
| An IP Address ha      | s been Mapped to  | this Unit, but not ve | t Assigned    |            |                | >    | Test               |
| ,<br>MAC To IP Addres | s Mappings - () * |                       | -             |            |                |      |                    |
| MAC Address           | IP Address        | Subnet Mask           | Hostname      | Gateway Ad | dr DNS Address |      | Add                |
| 00-A0-3D-03-BE-       | DB 10.10.12.255   | 255.255.255.          | 0             | 0.0.0.0    | 0.0.0.0        |      | Modify             |
|                       |                   |                       |               |            |                |      | Delete             |
|                       |                   |                       |               |            |                |      | Save List          |
|                       |                   |                       |               |            |                |      | Load List          |
| Close                 | Help              |                       |               |            |                |      |                    |

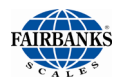

 With the Relay Accessory still highlighted, click
 ASSIGN. The address is saved to flash memory, and the status changes to IP Address Assigned.

| Status                                           | MAC Address                                           | IP Address                   | Subnet Mask   | Hostname   | Gateway Addr               | DNS  | Assign                               |
|--------------------------------------------------|-------------------------------------------------------|------------------------------|---------------|------------|----------------------------|------|--------------------------------------|
| IP Address (                                     | )0-A0-3D-03-BE                                        | 10.10.12.255                 | 255.255.255.0 | N/A        | 0.0.0.0                    | 0.0. | Set Static I                         |
|                                                  |                                                       |                              |               |            |                            |      | Assign All<br>Set All Static         |
| <                                                |                                                       |                              |               |            |                            | >    |                                      |
| Unit has been p                                  | ermanently assigned                                   | d an IP Address              |               |            |                            |      | Test                                 |
|                                                  |                                                       |                              |               |            |                            |      |                                      |
| IAC To IP Addre                                  | ss Mappings - () *                                    | Cubrat Mark                  | Usebaaa       | Cataway    | Ide DBIC Address           |      |                                      |
| IAC To IP Addre<br>MAC Address                   | ss Mappings - () *                                    | Subnet Mask                  | Hostname      | Gateway Ad | dr DNS Address             |      | Add                                  |
| IAC To IP Addre<br>MAC Address<br>00-A0-3D-03-BE | ss Mappings - () *<br>IP Address<br>-DB 10.10.12.255  | Subnet Mask<br>5 255.255.255 | Hostname      | Gateway Ad | idr DNS Address<br>0.0.0.0 |      | Add                                  |
| IAC To IP Addre<br>MAC Address<br>00-A0-3D-03-BE | ss Mappings - () *<br>IP Address<br>:-DB 10.10.12.255 | Subnet Mask<br>5 255.255.255 | Hostname      | Gateway Ad | ddr DNS Address<br>0.0.0.0 |      | Add<br>Modify<br>Delete              |
| IAC To IP Addre<br>MAC Address<br>00-A0-3D-03-BE | ss Mappings - () *<br>IP Address<br>:-DB 10.10.12.255 | Subnet Mask<br>5 255.255.255 | Hostname      | Gateway Ad | ddr DNS Address<br>0.0.0.0 |      | Add<br>Modify<br>Delete<br>Save List |

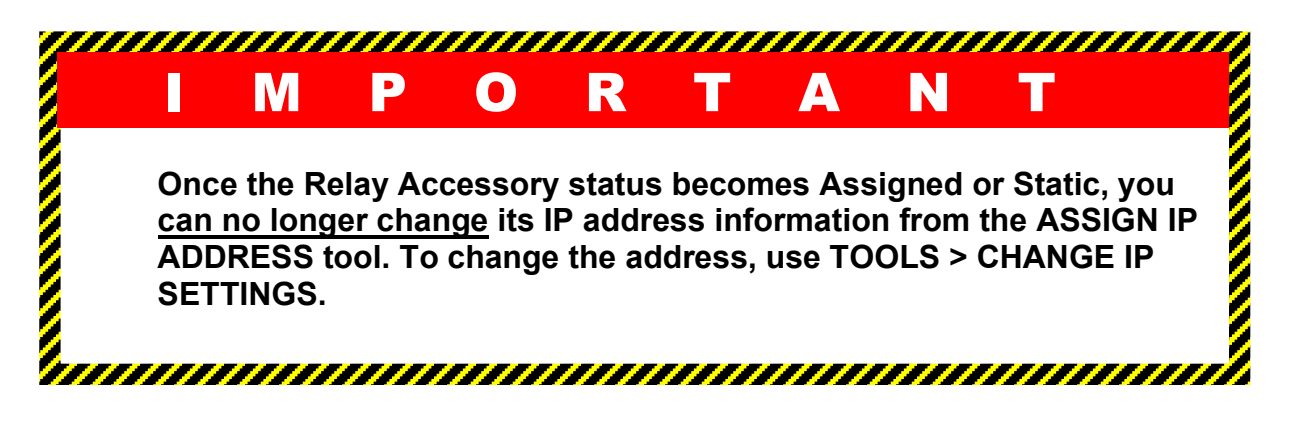

- 14. Click the **CLOSE** button.
- 15. You will be prompted to save the Mapping File. Save the file.
- 16. Close PAC Manager by click the red X in the top right-hand corner of the application.

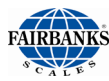

### 2.7. CUTOFF SETTINGS MENU

| CUTOFF SETTINGS                              |                            |
|----------------------------------------------|----------------------------|
|                                              | 7 . 8 . 9 .                |
| Maximum Weight 80000                         |                            |
| Minimum Weight 1000                          | 4 . 5 . 6 .                |
| Down Weigh No 🗸                              |                            |
| Gross Fill No 🗸                              | <b>1 1 1 1 1 1 1 1 1 1</b> |
| Inhibit if Motion Yes 🗸                      |                            |
| Auto Print No -                              |                            |
| Loop Entry No -                              |                            |
| Print Cutoffs No -                           | print                      |
| Use Material Count To Set Draft Legends No 💌 |                            |
| Done Materials Recipes Locks                 |                            |
| F1 F2 F3 F4 F5 F6                            |                            |
|                                              |                            |
| FAIRBANKS                                    | Itoff                      |

The **SETTINGS MENU** programs some of the standard options cutoff functions of the scale.

#### 2.7.1. Cutoff Settings Programming Options

| OPTION            | DESCRIPTION(S)                                                                                                    |
|-------------------|----------------------------------------------------------------------------------------------------|
| Maximum Weight    | Setting to establish the maximum weight that is allowed. Verified before filling sequence starts.                     |
| Minimum Weight    | Setting to establish the required weight on the scale before a Filling sequence can start.                            |
| Down Weight       | A filling process where material is taken out of a scale system, rather than filling a vehicle or container on scale. |
| Gross Fill        | Filling based on GROSS weight on the scale, rather than NET                                                           |
| Inhibit if Motion | Prevents a Fill Sequence from starting if the scale is in motion.                                                     |
| Auto Print        | Generates a print function for a Filling Sequence. Requires the PRINT CUTOFFS function for each product.              |
| Loop Entry        | Enables prompts at the beginning of the Filling Sequence for the three available prompts.                             |
| Print Cutoffs     | Enables the option (F6) for printing at the end of a Fill Sequence.                                                   |
|                   | The <b>F6</b> key becomes Print and uses GTN ticket.                                                                  |

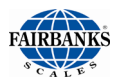

#### 2.7.2. Cutoff Settings Menu Function Keys

| MANUAL FILL SCREEN |                                            |
|--------------------|--------------------------------------------|
| KEY                | DESCRIPTION(S)                             |
| F1 – DONE          | Save changes and leave the settings screen |
| F3 – MATERIALS     | Open the material entry screen             |
| F4 – RECIPES       | Opens the recipe entry screen              |
| F6 – LOCKS         | Enter the interlock configuration screen   |

#### 2.8. CUTOFF MATERIALS MENU

#### 2.8.1. Cutoff Materials Programming Options

| OPTION             | DESCRIPTION(S)                                                                                                    |  |
|--------------------|----------------------------------------------------------------------------------------------------|--|
| Material ID        | Identifier of the material for use in Manual filling and development of Recipes.                                                                   |  |
| Fast Feed<br>Relay | Relay module and module channel used for the Fast Feed device for a specific material.                                                             |  |
| Dribble            | Dribble weight setting for this specific material. This setting is used in the Manual Filling Sequence only. Recipes have unique Dribble settings. |  |
| Description        | Text description for a material.                                                                                                    |  |
| Dribble Relay      | Relay module and module channel used for the Slow Feed (Dribble) device for a specific material.                                                   |  |
| Preact             | Preact setting for this specific material. This setting is used in the Manual Filling Sequence only. Recipes have unique Preact settings.          |  |

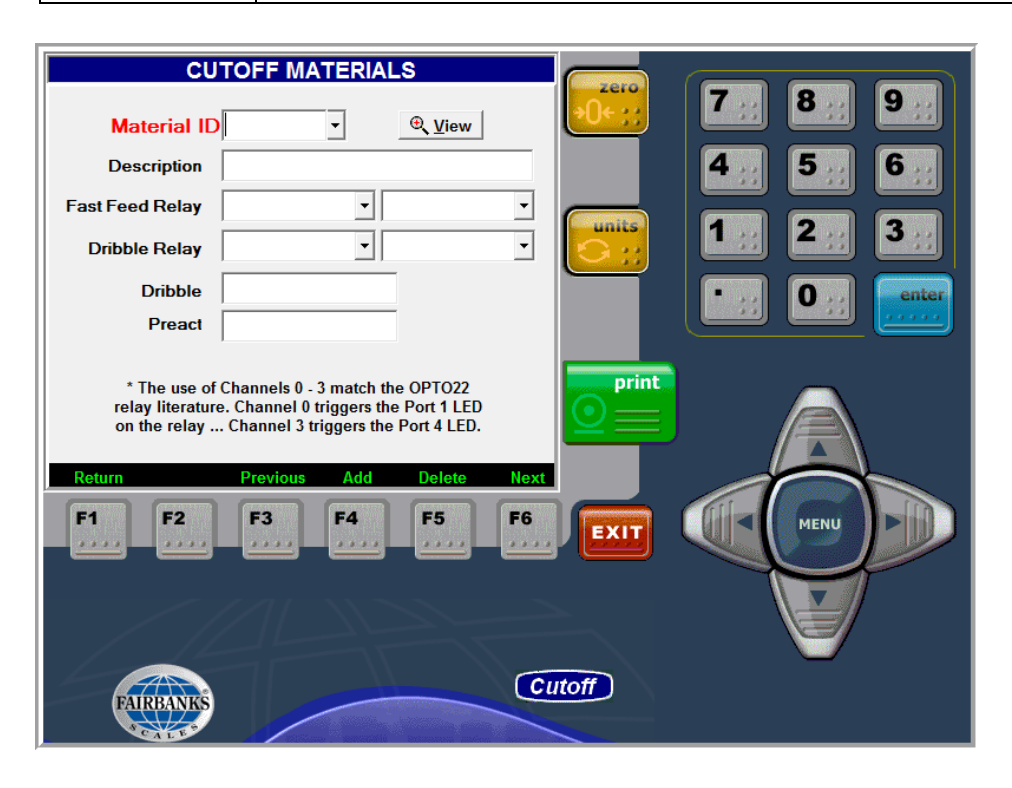

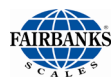

| KEY           | DESCRIPTION(S)                                                                                                    |
|---------------|----------------------------------------------------------------------------------------------------|
| F1 – Return   | Closes the <b>MATERIAL EDITOR</b> and returns to the previous screen.                                                                                                 |
| F3 – Previous | Moves to the previous material in <b>MATERIAL LIST</b> .                                                                                                    |
| F4 – Add      | Saves any changes to the currently displayed material before clearing the recipe information and giving focus to the Material ID. (adds if new/updates, if existing), |
| F5 – Delete   | Deletes the currently displayed material. USE WITH CAUTION!!                                                                                                    |
| F6 – Next     | Moves to the next item in MATERIAL LIST.                                                                                                    |

#### 2.8.2. Cutoff Material Function Keys

#### 2.9. CUTOFF RECIPES MENU

#### 2.9.1. Cutoff Recipes Programming Options

The **RECIPES MENU** programs the different **RECIPES** (ingredient combinations) used by the weighing system.

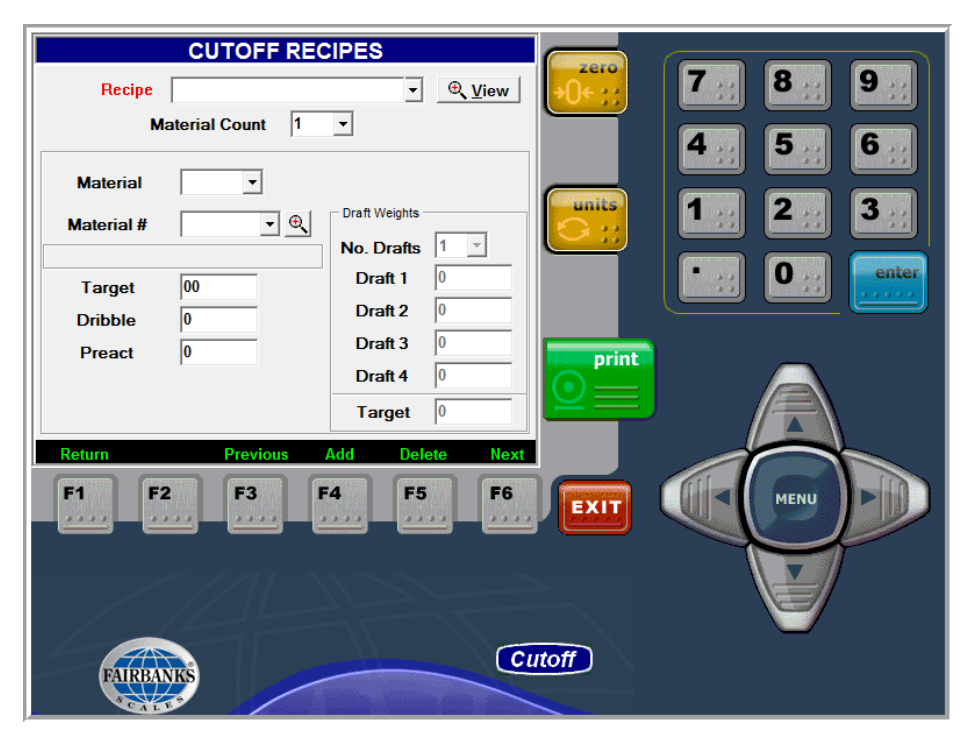

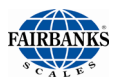

| OPTION                 | DESCRIPTION(S)                                                                                                    |  |
|------------------------|----------------------------------------------------------------------------------------------------|--|
| Recipe                 | The combination of different ingredients to make a mixture, primarily used within a production site.                                                                             |  |
|                        | Fifteen (15) characters maximum.                                                                                                    |  |
|                        | <ul> <li>a.k.a. Process ID, which is used to recall a Recipe from the<br/>CUTOFF SCREEN.</li> </ul>                                                                              |  |
| Material Count         | The number of ingredients that make up a <b>Recipe</b> .                                                                                                    |  |
|                        | • Up to four (4) ingredients (materials) allowed per Recipe.                                                                                                    |  |
| Material               | Identifies which Materials is selected in the Recipe, i.e. 1 of 4, 2 of 4, etc.                                                                                                  |  |
| Material #X            | Identifies which ingredient is selected.                                                                                                    |  |
|                        | This drop-down menu displays all available materials.                                                                                                    |  |
|                        | Reflects the material count.                                                                                                    |  |
| Target                 | Target weight for a specific Material within this specific Recipe. Each different Material within a Recipe will have its own Target weight.                                      |  |
| Dribble                | Slow feed rate used to increase accuracy of fill process. Used in conjunction with Fast Feed.                                                                                    |  |
|                        | <ul> <li>Dribble weight setting for this specific Material in this specific<br/>Recipe. Each different Material within a Recipe will have its own<br/>Dribble weight.</li> </ul> |  |
| Preact                 | The estimated weight of ingredient that will continue to flow after the flow control valve is shut off.                                                                          |  |
| Scale ID               | Which specific scale is weighing the Recipe. Always set to Scale ID 1 unless custom software instructions provide other specific direction.                                      |  |
| No. Drafts             | The number of " <b>dumps</b> " needed to achieve the <b>Target Weight</b> for the ingredient selected.                                                                           |  |
|                        | • The maximum number of drafts is four (4).                                                                                                    |  |
|                        | • The average draft weight for each applicable draft displays in the <b>Draft Weights Group</b> .                                                                                |  |
| Draft 1 thru 4         | Drafts split up a fill into 1 to 4 fills. This is to accommodate compartmented containers, etc.                                                                                  |  |
|                        | <ul> <li>Value of each Draft is the Target Weigh / the No. Drafts.<br/>Automatically calculated. Can be manually adjusted if needed.</li> </ul>                                  |  |
|                        | <ul> <li>Drafts are for use in single Material Recipes ONLY. Do not use<br/>Drafts for multiple Material Recipes.</li> </ul>                                                     |  |
| Target (Draft Weights) | The total weight of the ingredients dispensed in Draft amounts.                                                                                                    |  |

**IMPORTANT NOTE:** Each material in a recipe must be filled by an entry from the material database. Failure to do so will result in the program failing to complete the fill procedure.

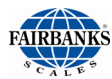

#### 2.9.2. Cutoff Recipes Function Keys

| KEY           | DESCRIPTION(S)                                                                                                    |  |
|---------------|----------------------------------------------------------------------------------------------------|--|
| F1 – Return   | Closes the <b>RECIPE EDITOR</b> and returns to the previous screen.                                                                                                   |  |
| F3 – Previous | Moves to the previous material in Recipe List.                                                                                                    |  |
| F4 – Add      | Saves any changes to the currently displayed material before clearing the recipe information and giving focus to the Material ID. (adds if new/updates, if existing), |  |
| F5 – Delete   | This <i>completely</i> deletes the currently displayed material. USE WITH CAUTION!                                                                                    |  |
| F6 – Next     | Moves to the next item in <b>RECIPE LIST</b> .                                                                                                    |  |

| CUTOFF RECIPES    |                 |  |
|-------------------|-----------------|--|
| Recipe            |                 |  |
| Material Count    |                 |  |
| Material 🔹        |                 |  |
| Material #1 🔹 🔍   | Draft Weights   |  |
|                   | No. Drafts 1    |  |
| Target 0          | Draft 1 0       |  |
| Dribble 0         | Draft 2 0       |  |
| Preact 0          | Draft 3 0       |  |
| Scale ID 1 🔹      | Draft 4 0       |  |
|                   | Target 0        |  |
| Return Previous   | Add Delete Next |  |
| F1 F2 F3 F4 F5 F6 |                 |  |
|                   |                 |  |

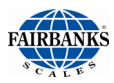

### 2.10. RELAY INTERFACE MENU

# The **RELAY INTERFACE Menu** connects to and/or tests the **OPTO22 Interface**.

**NOTE**: The relay interface will not connect unless the operating mode is set to Filling or Filling In/Out

- Network Settings
  - o URL
    - This is the IP Address of the Relay box. Refer to the section: PROGRAMMING AN IP

**RELAY INTERFACE OPTO22 SNAP-ENET-S64 Interface** Connected! Network Settings Modules 10.10.12.40 URL Module #0 4-Channel Digital Input 2001 Module #1 4-Channel Digital Output • Timeout 100 Module #2 4-Channel Digital Output (ms) • Module #3 Not Installed • Read Area Write Area 0xFFFFFFFFFFFFF0000 0x00000000000000000 Points On Mask On-Latch 0xFFFFFFFFFFFF00F0 Off Mask 0x0000000000000000 4 Off-Latch 0x00000000000000 3 State Mask 0x00000000000000 3 Send Config 🍡 <u>D</u>isconnect

ADDRESS FOR THE RELAY ACCESSORY for additional details on this.

- o **Port** 
  - <u>Always</u> set to 2001
- Timeout (in MS)
  - Timeout setting. Leave at default unless instructed differently by custom software instructions or direction from Technical Product Support.

#### Read Area

- Includes: Points, On-Latch, Off-Latch
- o Information for troubleshooting Relay box interface.
- Write Area
  - Includes: On Mask, Off Mask, State Mask
  - Information for troubleshooting Relay box interface.

#### • Modules #0 thru 4

- Location where you identify the type (Input Modules or Output Modules) module installed in each location.
  - INPUT MODULES used for Interlocks, Remote Start momentary switch and related devices.
- The OUTPUT MODULES used for connecting to customers control device (gates, valves, belts, alarms, etc).

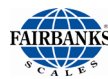

- Send Config
  - Once the Relay box Modules have been identified and the IP address entered in the URL field, this button is used to send this information to the Relay box for use by the Cutoff application. This is typically performed once during the initial setup of each FB4000 Cutoff system.

#### Connect / Disconnect Button

 Used to connect to the Relay box once the Relay box has been networked and the configuration file has been downloaded (sent) to the Relay box.

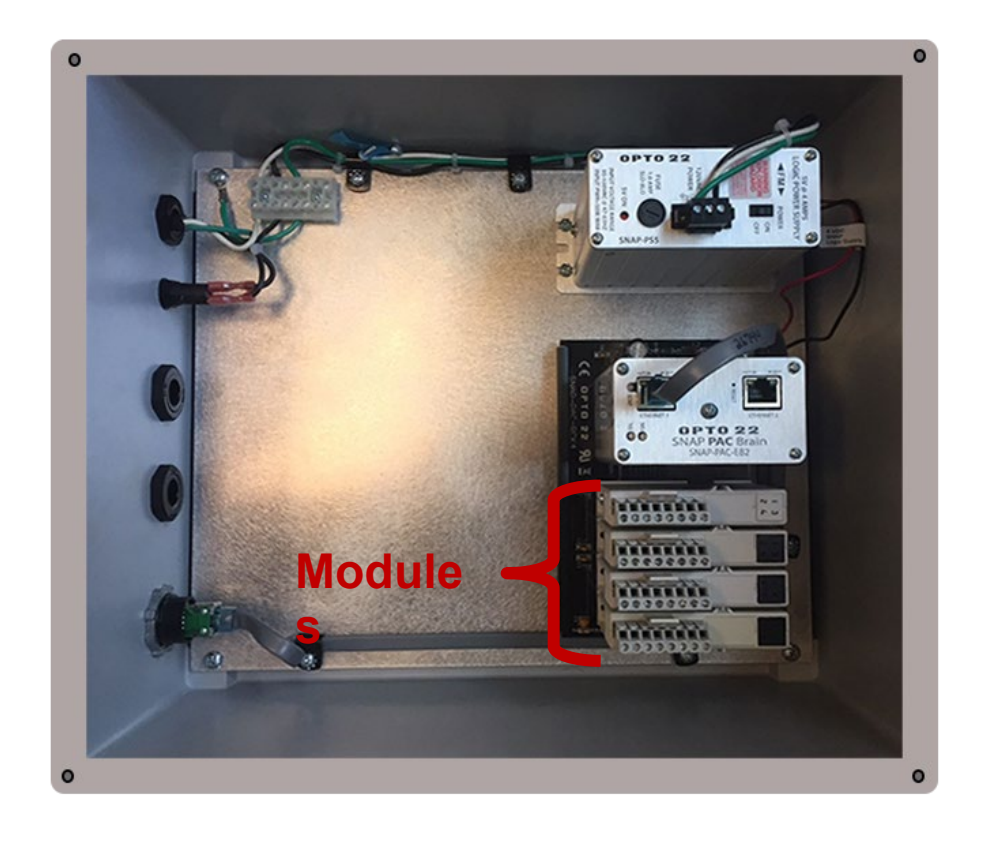

**NOTE:** Each Relay Box is different, using the various Input or Output modules order. The correct module type must be selected here.

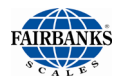

#### 2.10.1. Relay Interface Programming Options

#### **PORT NUMBERS**

**Port Numbers** are part of the addressing information used to identify the senders and receivers of messages.

- They are most commonly used with TCPIP connections, Network routers, and computer software work with ports, and sometimes allow configuring Port Number Settings.
- These allow different applications on the same computer to share Network resources *simultaneously*.

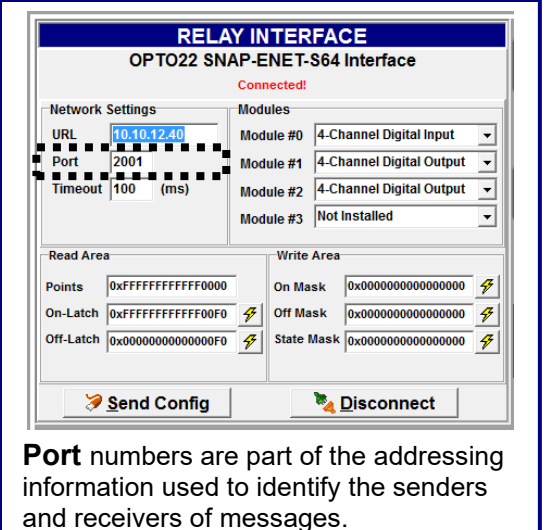

### 2.11. SNAP I/O MODULE CONNECTIONS

The **RELAY ACCESSORY** has up to sixteen (16) configurable channels.

- Four (4) relays are **Input Relays**.
  - White number overlay.
- Up to Twelve (12) are Output Relays.
  - Red number overlay Dry contact output
  - Black number overlay Digital output
- They are packaged four (4) to a module.
- These relays normally have Open Contacts (left on NO).
- Most **SNAP I/O Modules** have a top-mounted, pluggable field connector for easy access when the module is installed on the **SNAP Mounting Rack**.

The following diagrams show the field connector and the location of Pin 1.

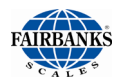

#### 2.11.1. Input Relay Connections

| RELAY DESIGNATION    | MODULE<br>CONNECTOR |
|----------------------|---------------------|
| Input Relay 1 (CH 0) | 1                   |
| Input Relay 1 (CH 0) | 2                   |
| Input Relay 2 (CH 1) | 3                   |
| Input Relay 2 (CH 1) | 4                   |
| Input Relay 3 (CH 2) | 5                   |
| Input Relay 3 (CH 2) | 6                   |
| Input Relay 4 (CH 3) | 7                   |
| Input Relay 4 (CH 3) | 8                   |

#### 2.11.2. Output Relay Connections

| RELAY DESIGNATION     | MODULE<br>CONNECTOR |
|-----------------------|---------------------|
| Output Relay 5 (CH 0) | 1                   |
| Output Relay 5 (CH 0) | 2                   |
| Output Relay 6 (CH 1) | 3                   |
| Output Relay 6 (CH 1) | 4                   |
| Output Relay 7 (CH 2) | 5                   |
| Output Relay 7 (CH 2) | 6                   |
| Output Relay 8 (CH 3) | 7                   |
| Output Relay 8 (CH 3) | 8                   |

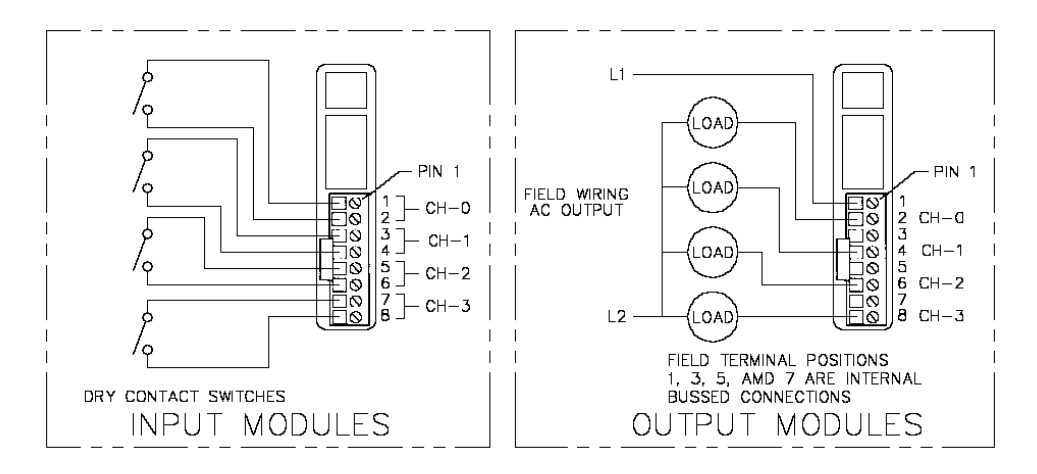

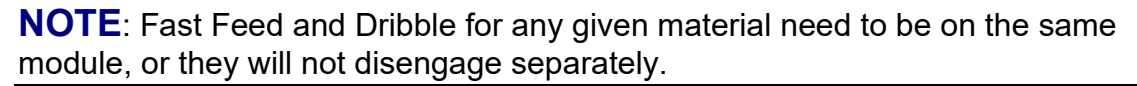

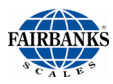

### 2.12. INTERLOCKS MENU

#### 2.12.1. Cutoff Interlocks Programming Options

Interlocks are physical channels that allow control of operation flow of material(s) into their destination.

- Up to four (4) Interlocks may be defined per Recipe.
- Interlocks must be engaged before a Fill Cycle can begin.

| CUTOFF INTERLOCKS                 |            |  |
|-----------------------------------|------------|--|
|                                   |            |  |
| SNAP I/O Module                   | Module 0 - |  |
| Interlock #1                      | None -     |  |
| Interlock #2                      | None -     |  |
| Interlock #3                      | None -     |  |
| Interlock #4                      | None •     |  |
| Remote Start                      | None •     |  |
| Alarm Output Module 2   Channel 3 |            |  |
| Return                            | Read       |  |
| F1 F2 F3                          | F4 F5 F6   |  |

| OPTION               | DESCRIPTION(S)                                                                                                    |  |
|----------------------|----------------------------------------------------------------------------------------------------|--|
| SNAP I/O Module      | Programs the module number on the SNAP-M16 where the Digital Input module will be found.                                  |  |
|                      | <ul> <li>This is typically Module 0.</li> </ul>                                                                           |  |
| Interlock #1 thru #4 | Channel (0 to 3) – Identifies which Interlock will be wired.                                                              |  |
|                      | None – No interlock applies.                                                                                              |  |
| Remote Start         | A filling cycle can be started by installing a remote switch on the configured Remote Start input channel.                |  |
|                      | All typical start filling requirements must be met                                                                        |  |
|                      | Before filling can begin. i.e. Interlocks, valid/stable weight, etc                                                       |  |
| Alarm Output         | When activated by selecting a choice of either <b>Modules</b> or <b>Channels</b> , any filling errors result in an alarm. |  |

**NOTE**: Remote start button <u>MUST</u> be a momentary switch.

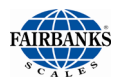

### 2.13. PROGRAMMING THE CUTOFF EMAIL

- 1. Press the **MENU button**.
- 2. Enter the Supervisor Password.
- 3. Open the **CONFIGURATION MENU.**
- 4. Select the **SETUP EMAIL** option.

| CONFIGURATION MENU     |  |
|------------------------|--|
| Return to Options Menu |  |
| Keyboard Tare          |  |
| AutoTare               |  |
| View / Delete Tares    |  |
| Edit Prompt Fields     |  |
| Mouse Properties       |  |
| Printers & Formats     |  |
| Setup Reports          |  |
| Setup Cameras          |  |
| Setup Email            |  |
|                        |  |
|                        |  |
|                        |  |
| Version: 1002          |  |
| Version: 1.0.0.2       |  |

# 5. Select the **SETUP SMTP SERVER** button.

Gmail<sup>©</sup> is one of the easiest email servers to use for testing purposes.

| EMAIL SE             | TUP                |
|----------------------|--------------------|
| Ticket Notifications |                    |
|                      |                    |
|                      |                    |
|                      | Delete             |
|                      |                    |
|                      |                    |
|                      | Add                |
| Setup SMTP Server    | Setup Email Format |

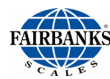

### 2.13. PROGRAMMING THE CUTOFF EMAIL, CONTINUED

| OPTION          | DESCRIPTION(S)                                                                |
|-----------------|-------------------------------------------------------------------------------|
| SMTP Server     | The customer email provider's SMTP Address.                                   |
| SMTP Port       | Port used to connect the server.                                              |
|                 | - SMTP Connections Default = $25$ .                                           |
| Enable SSL      | The basic security protocol used by email servers.                            |
|                 | <ul> <li>SSL Connections Default = 465.</li> </ul>                            |
| SMTP User       | Login for the email account.                                                  |
| SMTP Password   | Password used for the email account.                                          |
| From Name       | Specific name given for the specific indicator unit or site location.         |
| From Address    | A <b>Reply to</b> email address.                                              |
|                 | <ul> <li>Not the email or IP address of the FB4000 or application.</li> </ul> |
| Subject Prefix  | Entered for the Email Subject Line.                                           |
| Send Test Email | Valid email address of the recipient.                                         |

**NOTE**: These are example settings. <u>DO NOT</u> use these settings. Use information obtained from Customers I.T. support staff.

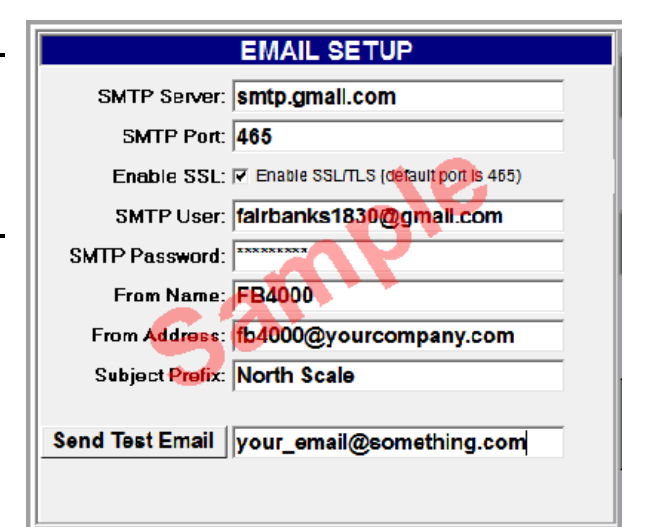

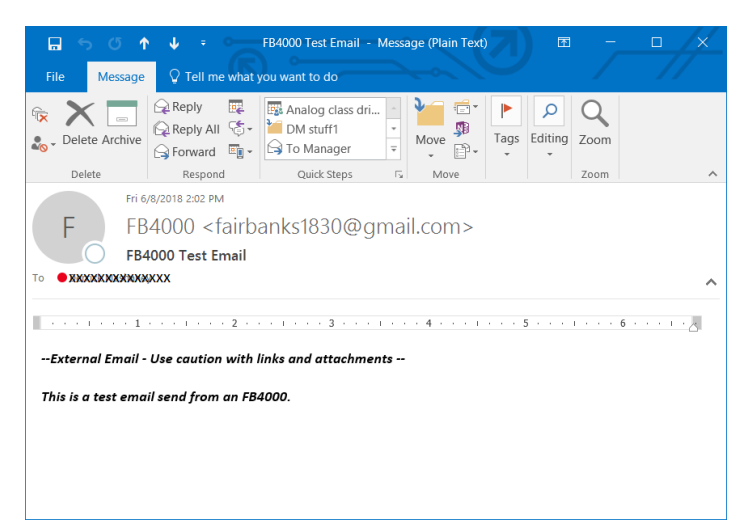

Sample of a Test Email.

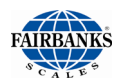

#### 2.14. EMAIL TICKET FORMAT SETUP

The **Ticket Format Setup** is the same as it is in the FB4000 I/O Program, and other FB4000 applications.

- Drag-and-drop items into position.
- The **Options button** offers a variety of selections for specific ticket needs.

Shown to the right is a sample of a received **Default Ticket Email.** 

|   | 1             | 2 0                  |
|---|---------------|----------------------|
|   | <date></date> | <time></time>        |
|   | SCALE TICKET  | <ticket#></ticket#>  |
|   | LOOP ID       | <loop id=""></loop>  |
| 1 |               |                      |
|   |               |                      |
|   |               |                      |
| 2 | GROSS         | <gross> Ib (</gross> |
|   | TARE          | <tare> Ib 1</tare>   |
|   | NET           | < Net > 1b f         |
|   |               |                      |
| 9 |               |                      |
|   |               |                      |
|   | DRAFT1        | <draft1></draft1>    |
| 4 | DRAFT         | -01411-              |
|   | DRAF12        | <uranz></uranz>      |
|   | DRAFT3        | <draft3></draft3>    |
|   | DRAFT4        | <draft4></draft4>    |
| 5 |               |                      |
|   |               |                      |
|   |               |                      |
|   |               |                      |

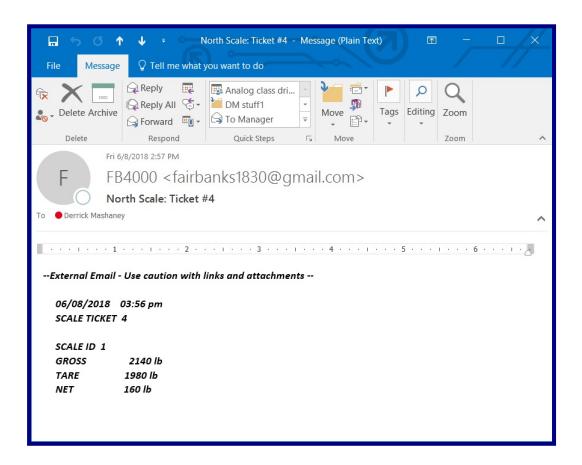

### 2.15. QUICK SETUP FOR FB4000 TO A SERIAL PRINTER

- 1. Exit your Application by clicking the **EXIT** button.
- 2. Select **Exit Application** by double clicking.
- 3. Move mouse to lower left corner Windows icon should appear.
- 4. Right click on the Windows icon.
- 5. Click on CONTROL PANEL
- 6. Click on Devices and Printers
- 7. Find the EPSON TM U590 and right click on it
- 8. Hover over printer set as default printer click on the appropriate printer.
- 9. Example: After choosing TM U295. A ✓ appears next to EPSON TM U295.
- 10. Right click on the EPSON TM U295 (your printer)
- 11. Click Printer Properties
- 12. Click the **Ports** tab
- 13. Choose the correct **COM** port connected to the printer.

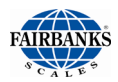

- 14. Check the box for the appropriate com port.
- 15. Click configure port...
- 16. Verify the baud, parity, stop bits and flow control.
- 17. Click **Apply** if you made changes then click **ok** if correct.
- 18. Click **Apply** again then click **OK**.
- 19. Hit **F5** key to refresh.
- 20. Right click on the TM U295.
- 21. Click on **Printer** properties.
- 22. Click on **Print test page** test page should print.
- 23. Close all windows and relaunch your application by double clicking the **FB4000** icon
- 24. Once your application is running, press the HOME key on your keyboard

### 2.16. FORMATTING A TICKET

There are three (3) ticket formats:

- 1. Inbound
- 2. Outbound
- 3. GTN

**NOTE**: *GTN format* is the format used for printing cutoff information.

#### To format the Text within a ticket:

- Access the ADD/CHANGE TEXT Properties window by right-clicking on any data item, or by pressing the Options button and selecting Edit Text properties.
  - Properties for each field are individually set.
- There is a maximum of **one hundred-twenty (120)** report fields available for each ticket.
  - The first thirty five (35) report fields are pre-defined.

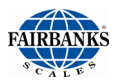

#### 2.16. Formatting a Ticket, Continued

| Field or button                            | Descriptions                                                                                                    |
|--------------------------------------------|----------------------------------------------------------------------------------------------------|
| Text Input Field                           | Enters or edits the text to describe this Data Field Heading.                                                                             |
| "Ticket Field XXX<br><'Field Descriptor'>" | Identifies <b>which</b> Data Field is being added or edited.                                                                              |
| Visible                                    | Check box that makes this Data Field <b>visible on the screen</b> , and includes it when printing.                                        |
| Auto Size                                  | Makes the image size on the ticket the actual size of the image file. The <b>Height</b> and <b>Width properties</b> are grayed-out.       |
| Top and Left                               | <ul> <li>Places the Data Field into its position, according to the top and left edges of the window.</li> <li>✓ 97 pixels = ~1</li> </ul> |

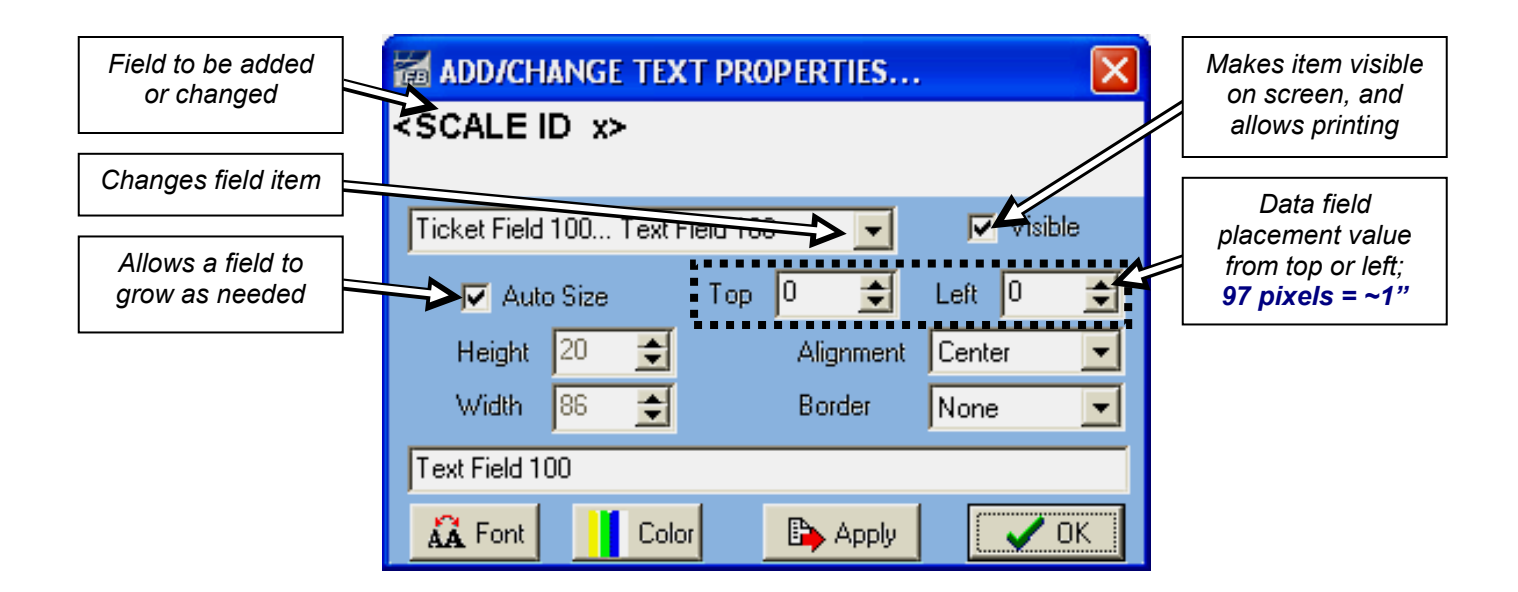

| Field or button   | Descriptions                                                                                                    |
|-------------------|----------------------------------------------------------------------------------------------------|
| Height and Weight | <b>Sets the pixel size</b> of each Data Field. This is automatically determined by the font size, but can be adjusted manually using these settings.                   |
| Alignment         | Places the image within the <b>Height</b> and <b>Width Values</b> , if the image size is smaller. Settings include <b>Right, Centered</b> *, or <b>Left Justified.</b> |
| Border            | Allows a Single-line border to frame the Data Field, or None.                                                                                                    |
| Memo Properties   | Adds additional descriptive text to the Data Field.                                                                                                    |
| Font              | Selects the font type, size, and attributes.                                                                                                    |
| Color             | Colors the text within the Data Field.                                                                                                    |
| Apply             | <b>Applies the changes</b> to the Data Field without saving, to view how it appears onscreen.                                                                          |
| ОК                | Saves and applies the changes, then exits from that Data Field.                                                                                                    |

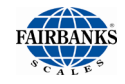

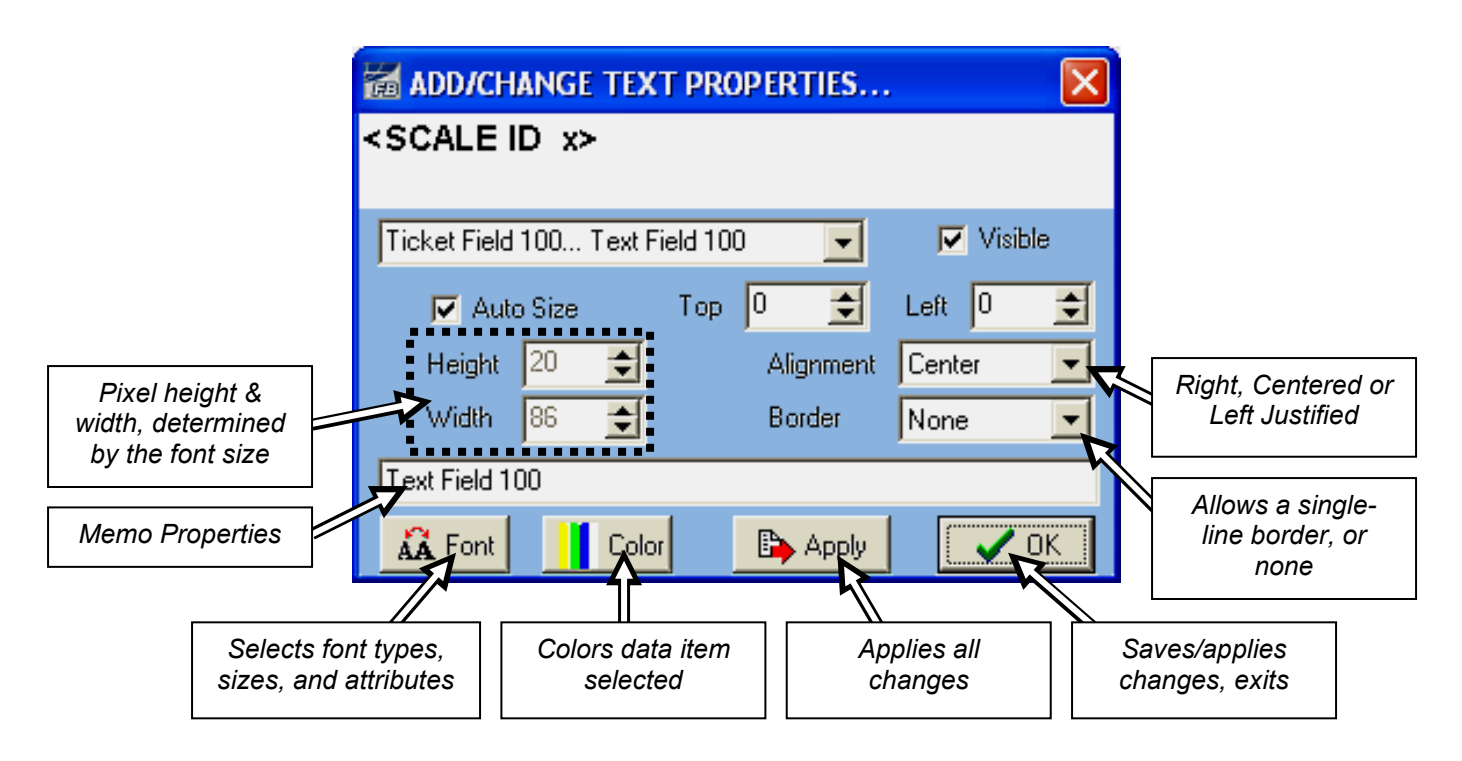

#### 2.16.1. Adding a New Ticket Format

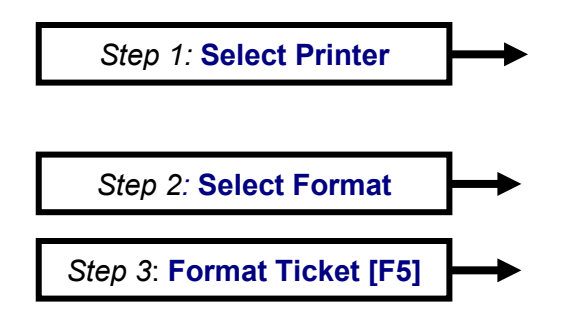

- 1. From the **Main Weigh Window**, press the **Home** button on the external keyboard.
- 2. Press the Format Tickets tab.
- 3. Select the **Printer**.
- 4. Select the Format.
- Inbound
- Outbound
- GTN
- 5. Press the Format Ticket [F5] button.

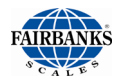

- A basic, default ticket template appears, which can be adjusted to fit the business' specific needs.
- 6. Adjust the placement of a current field by left-click-holding, then dragging it to its new location.
- The Add/Change Text Properties... window opens once the mouse button releases.
- 7. Adjust the field properties to fit the necessary ticket format.
- 8. Click Apply to view the edits.
- 9. Once all edits are correct,
- click  $\checkmark$   $\circ$  to save them.

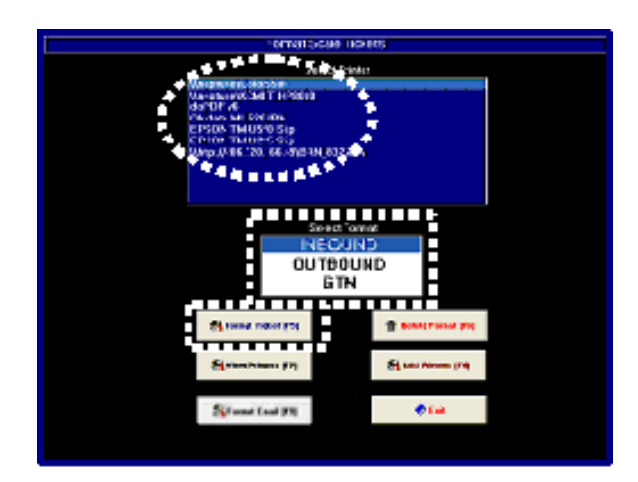

| add/change text pro                   | OPERTIES 🔀               |
|---------------------------------------|--------------------------|
| <scale id="" x=""></scale>            |                          |
|                                       |                          |
| Report Field 17 <scale id=""></scale> | 🗾 🔽 Visible              |
| 🗖 Auto Size 🛛 Top                     | 170 🗲 Left 40 🌻          |
| Height 20 😴                           | Alignment Left Justily 💌 |
| Width 30 🛫                            | Border None 💌            |
|                                       |                          |
| 🕰 Font 🚺 Color                        | Apolu Acolu              |

| <date></date>                                                                  | <time< th=""><th>&gt;</th><th>4</th><th>5</th><th>Opti</th></time<>   | >                     | 4 | 5 | Opti |
|--------------------------------------------------------------------------------|-----------------------------------------------------------------------|-----------------------|---|---|------|
| SCALE TIC                                                                      | KET <ticke< th=""><th>t#&gt;</th><th></th><th></th><th></th></ticke<> | t#>                   |   |   |      |
|                                                                                |                                                                       |                       |   |   |      |
|                                                                                |                                                                       |                       |   |   |      |
|                                                                                |                                                                       |                       |   |   |      |
| <scale id<="" td=""><td>x&gt;</td><td></td><td></td><td></td><td></td></scale> | x>                                                                    |                       |   |   |      |
| GROSS                                                                          |                                                                       | <gross>_lb GR</gross> |   |   |      |
| TARE                                                                           |                                                                       | <tare> Ib TA</tare>   |   |   |      |
| NET                                                                            |                                                                       | < Net > Ib NT         |   |   |      |
|                                                                                |                                                                       |                       |   |   |      |
|                                                                                |                                                                       |                       |   |   |      |
|                                                                                |                                                                       |                       |   |   |      |
|                                                                                |                                                                       |                       |   |   |      |
|                                                                                |                                                                       |                       |   |   |      |
|                                                                                |                                                                       |                       |   |   |      |
|                                                                                |                                                                       |                       |   |   |      |
|                                                                                |                                                                       |                       |   |   |      |
|                                                                                |                                                                       |                       |   |   |      |
|                                                                                |                                                                       |                       |   |   |      |

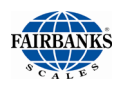

| 2.16.2. Adding a Text                                                                         | Format EmailTemplate (11.0 * 6.0 )                                                                                                    |
|-----------------------------------------------------------------------------------------------|----------------------------------------------------------------------------------------------------|
| <b>FIEIO</b><br>1. To add a field, click <b>Options</b> .                                     | SCALE ID X><br>SCALE ID X><br>GROSS <gross> Ib GR<br/>TARE <tare> Ib TA<br/>NET &lt; Net &gt; Ib NT</tare></gross>                                                           |
|                                                                                               | Height<br>Width<br>Bottom Margin<br>Left Margin<br>Right Margin                                                                                                    |
| 2. Select Add Text field.                                                                     | 5 Top Margin                                                                                                    |
| 3. Drag-and-drop the field where it                                                           | e Edit Text Properties                                                                                                    |
| belongs on the page.                                                                          | Edit Image Properties                                                                                                    |
|                                                                                               | Keep Fonts the Same                                                                                                    |
|                                                                                               | ✓ Snap to Grid<br>Spacing = 10                                                                                                    |
|                                                                                               | Edit Image Field Layout<br>Edit Memo Field Layout                                                                                                    |
| 4. In the <b>Text</b> field, add a title or tex                                               | ct, as needed.                                                                                                    |
| 5. In the <b>Report</b> field drop-down lis                                                   | st, select the appropriate type of field.                                                                                                    |
| <ol> <li>Format the field size,<br/>placement, font size and style,<br/>as needed.</li> </ol> | Add title or text                                                                                                    |
| 7. Click Apply to view the edits.                                                             | ADD/CHANGE TAT PROPERTIES                                                                                                    |
| 8. Once all edits are correct, click to save them.                                            | OK     Report Field 17 <scale id="">     Visible</scale>                                                                                                    |
| 9. Click the kitton to close the window.                                                      | Auto Size Top 70 🖨 Left 40 🚖                                                                                                    |
|                                                                                               | Report Field 15 <date> Border None<br/>Report Field 16 <time><br/>Report Field 17 <scale id=""></scale></time></date>                                                        |
|                                                                                               | Report Field 18 <loop id=""><br/>Report Field 19 <inbound id=""><br/>Report Field 20 TRUCK ID<br/>Report Field 21 NOTES:<br/>Report Field 22 Text Field 22.</inbound></loop> |

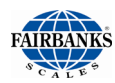

#### 2.16.3. Deleting a Text Field

- 1. From the Ticket Layout Screen, click on the unneeded field.
  - The field highlights with a bold rectangle.
  - The ADD/CHANGE TEXT PROPERTIEs... window opens
- 2. Remove all information from the **Title** and/or **Text** fields.
- 3. Input **0** in to the **Top** and **Left** fields.
- 4. Input **10** in the **Height** and **Weight** fields.
  - These are the minimum amounts allowed.
- 5. Uncheck the **Visible** box.
- 6. Once all edits are correct, click
- 7. Click the  $\bowtie$  button to close the window.
- 8. Click the **OPTIONS** button.
- 9. Click CLOSE.

| add/ch       | ANGE TEX   | T PRO  | PERTIES | i        | X       |
|--------------|------------|--------|---------|----------|---------|
| Report Field | 23 Text Fi | eld 23 | -       |          | Visible |
| 🗖 Auto       | o Size     | Тор    | 0       | Left     | 0 🚖     |
| Height       | 10 🚖       |        | Alignme | nt Cente |         |
| Width        | 10 🚖       |        | Border  | None     | -       |
| E            |            |        |         |          |         |
| 👬 Font       | Colo       | u      | 🕞 Арр   | y 🗌      | 🗸 ОК    |

to save them.

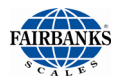

### 2.17. EMAIL TICKET RECIPIENTS

Completed transaction tickets can be sent to several recipients.

First, they must be added in the **EMAIL SETUP** to the **TICKET NOTIFICATIONS**.

- 1. Enter a valid email address in blank field.
- 2. Click the **ADD button**.

The added email recipients display.

3. Remove any recipient by highlighting the **email address**, and then clicking the **DELETE button**.

| Ticket Notifications                                                                                                    | 8             |
|----------------------------------------------------------------------------------------------------|---------------|
| your_email@gmail.com                                                                                                    | 5 6           |
|                                                                                                    |               |
| Delete Delete                                                                                                    | 2 3           |
|                                                                                                    |               |
|                                                                                                    |               |
|                                                                                                    |               |
| customers_email@customer.com                                                                                                    |               |
| Setup SMTP Server Setup Email Format                                                                                                    |               |
|                                                                                                    |               |
|                                                                                                    | MENU          |
|                                                                                                    |               |
|                                                                                                    |               |
| - CALLARY - CALLARY - CALL |               |
|                                                                                                    |               |
|                                                                                                    |               |
|                                                                                                    |               |
| EMAIL SETUP                                                                                                    |               |
| Ticket Notifications                                                                                                    |               |
| Ticket Notifications                                                                                                    | _             |
| Ticket Notifications<br>your_email@gmail.com<br>customers_email@customer.com                                                                                                    |               |
| Ticket Notifications<br>your_email@gmail.com<br>customers_email@customer.com                                                                                                    |               |
| EMAIL SETUP<br>Ticket Notifications<br>your_email@gmail.com<br>customers_email@customer.com                                                                                                    | -             |
| EMAIL SETUP<br>Ticket Notifications<br>your_email@gmail.com<br>customers_email@customer.com                                                                                                    | Delete        |
| Ticket Notifications<br>your_email@gmail.com<br>customers_email@customer.com                                                                                                    | Delete        |
| EMAIL SETUP<br>Ticket Notifications<br>your_email@gmail.com<br>customers_email@customer.com                                                                                                    | Delete        |
| EMAIL SETUP         Ticket Notifications         your_email@gmail.com         customers_email@customer.com                                                                                                    | Delete        |
| EMAIL SETUP<br>Ticket Notifications<br>your_email@gmail.com<br>customers_email@customer.com                                                                                                    | Delete        |
| EMAIL SETUP<br>Ticket Notifications<br>your_email@gmail.com<br>customers_email@customer.com                                                                                                    | Delete        |
| EMAIL SETUP         Ticket Notifications         your_email@gmail.com         customers_email@customer.com                                                                                                    | Delete        |
| Ticket Notifications         your_email@gmail.com         customers_email@customer.com                                                                                                    | Delete        |
| EMAIL SETUP         Ticket Notifications         your_email@gmail.com         customers_email@customer.com                                                                                                    | Delete<br>Add |
| EWAIL SETUP         Ticket Notifications         your_email@gmail.com         customers_email@customer.com         Setup SMTP Server         Setup Email@customer.com                                                                                                    | Delete<br>Add |

### 2.18. CONFIGURING THE IP CAMERAS

To add cameras to the FB4000, the camera(s) must be added to the network and then configured within the instrument. For instructions to connect the Fairbanks IP cameras to a network, see the **IP Camera Setup Bulletin – 51509**.

#### To configure the cameras within instrument:

- 1. On the weigh screen, press MENU.
- 2. Select Configuration Menu.

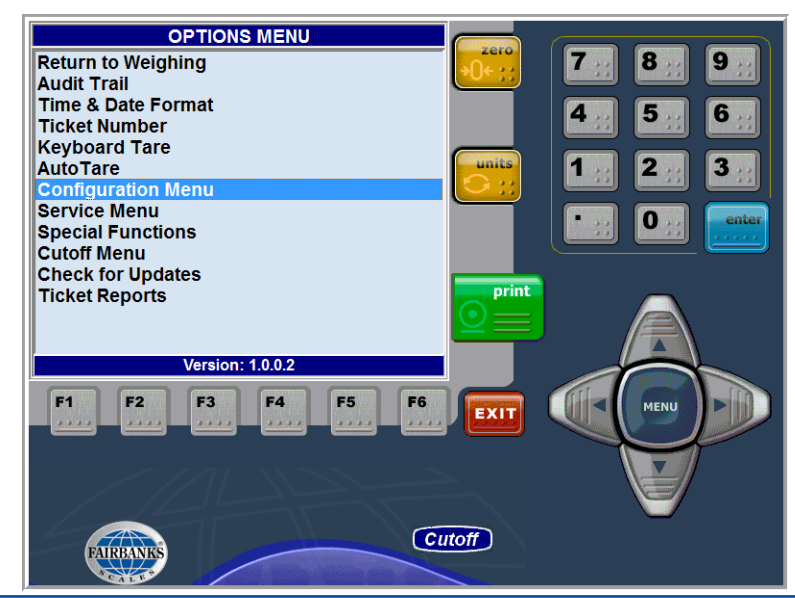

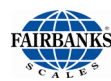

3. In the Configuration Menu, select Setup Cameras.

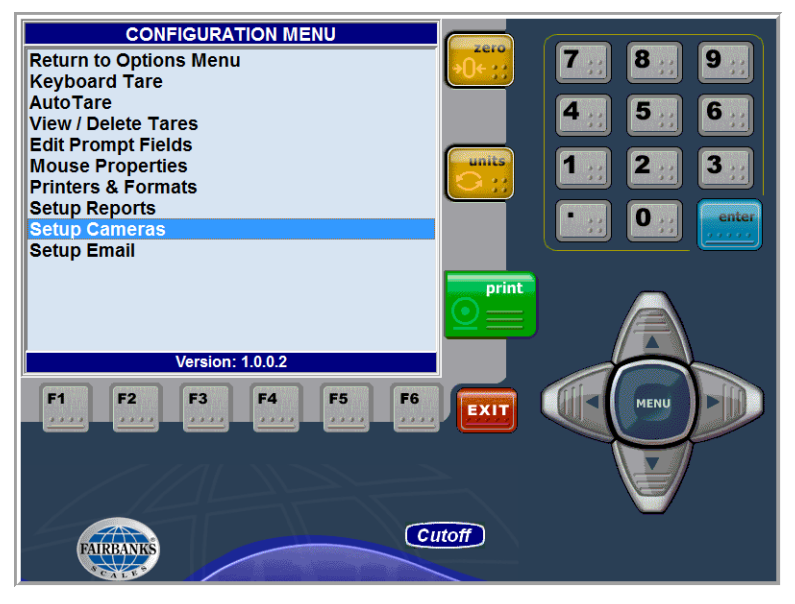

- 4. For **Camera 1**, and if necessary, **Camera 2**, select Enabled from the dropdown list.
- 5. Enter the IP Address for up to two (2) cameras. These addresses were established when the IP cameras were configured (for more information, see the **IP Camera Setup Bulletin 51509**).

| CAMERA SETUP                              |           |
|-------------------------------------------|-----------|
| Camera 1: Enabled -                       | 7 8 9     |
| IP Address: 192.168.100.13                |           |
| Video URL: axis-cgi/mjpg/video.cgi        | 4 5 6     |
| Camera 2: Disabled 👻                      |           |
| IP Address:                               |           |
| Video URL: axis-cgi/mjpg/video.cgi        | • O enter |
| Screen Default: Camera 1 🔹                |           |
| Transaction Camera: Camera 1 🚽            |           |
| Print on Ticket: Camera 1 🚽               | print     |
| Images (snapshots) will be taken from the |           |
| those images, you can select which ones   |           |
|                                           |           |
| F1 F2 F3 F4 F5 F6                         |           |
|                                           |           |
|                                           |           |
|                                           |           |
| Cutoff                                    | )         |
| FAIRBANKS                                 |           |

- 6. Select the camera settings:
  - a. **Screen Default**: The camera image that will display first when the camera function key is pressed on the weigh screen.
  - b. **Transaction Camera**: Which image(s) will be saved when a transaction is processed.
  - c. **Print on Ticket**: Which image(s) will be printed on the ticket.

# **Section 3: User Operations**

### **3.1. FOUR MAIN WEIGH SCREENS**

Displayed below are the four (4) main Weigh Screen views.

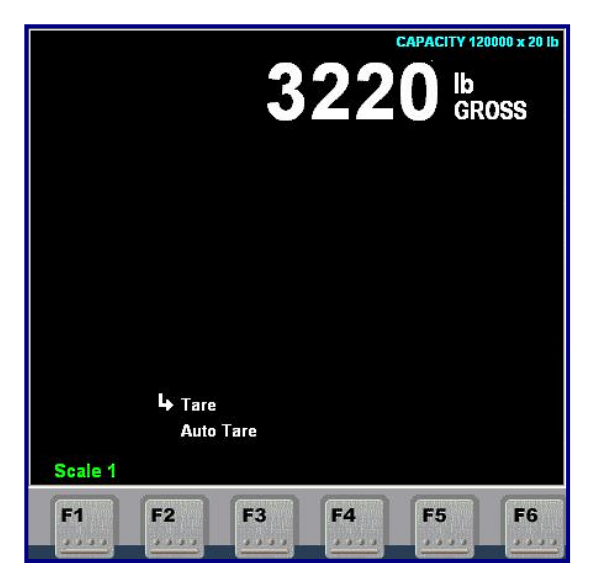

**WEIGH ONLY Mode** 

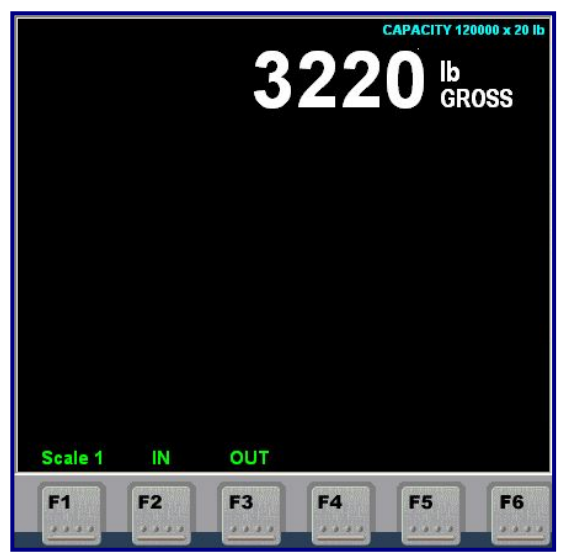

**IN/OUT ONLY Mode** 

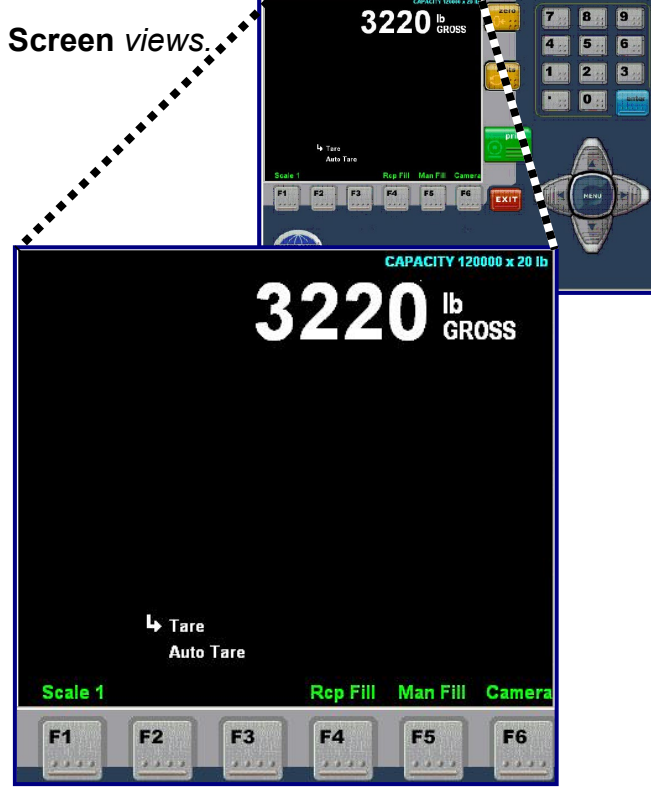

WEIGH ONLY FILL Mode

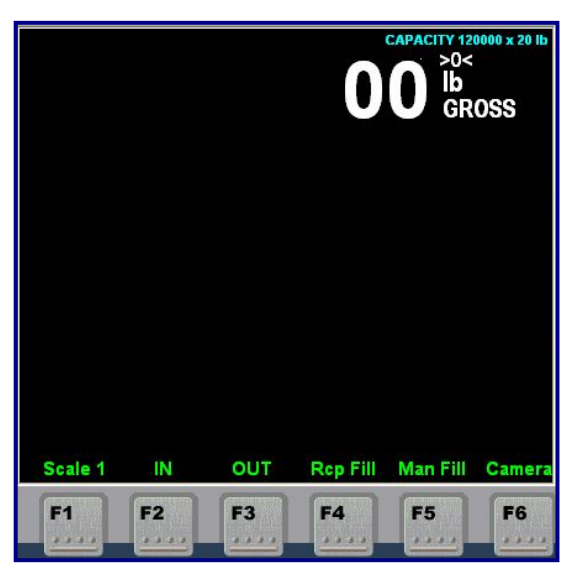

**IN/OUT FILL Mode** 

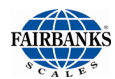

| MODE            | DESCRIPTION(S)                                           |
|-----------------|----------------------------------------------------------|
| Weigh only      | Basic GTN weigh mode with manual tares                   |
| Weigh only fill | Basic GTN mode with recipe and manual filling            |
| In/Out Only     | Standard inbound/outbound weighing                       |
| In/Out Fill     | Standard inbound/outbound with recipe and manual filling |

#### **3.2. LOGIN**

- 1. Press the **MENU button**.
- 2. Enter the Supervisor Password.
- 3. The OPTIONS MENU will display.
- 4. Select the **CUTOFF** application.

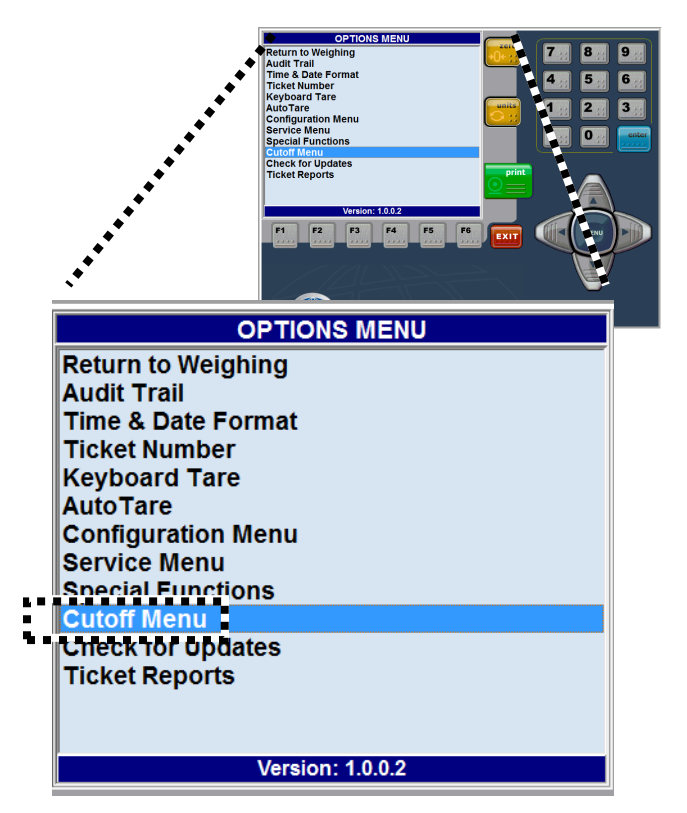

The **CUTOFF Menu** includes the following sub-menu options.

- Settings
- Materials
- Recipes
- Relay Interface
- Interlocks

| CUTOFF MENU                |
|----------------------------|
| Return to Options Menu     |
| Settings                   |
| Materials                  |
| Recipes<br>Pelay Interface |
| Interlocks                 |
|                            |
|                            |
|                            |
|                            |
|                            |
|                            |
|                            |
| Version: 1.0.0.2           |

**NOTE**: Customer's supervisor password can be changed by holding **CTRL+ALT+ENTER** on the external keyboard.

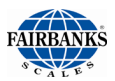

#### **3.3. PROGRAMMING CUTOFF RECIPES**

**NOTE:** Before filling, **RECIPES, MATERIAL, INTERLOCKS** and the **RELAY INTERFACE** must be configured.

Access the **CUTOFF MENU** from the **Options Menu**.

- 1. Enter a **RECIPE ID**. The recipe ID can be up to **15** alphanumeric characters.
- 2. Select **MATERIAL COUNT**. Recipes can include up to four (4) materials.
- 3. In the **MATERIAL** drop box, select one of the **material numbers**. Separate target weights will be entered for as many materials as are listed in step 2.
- 4. Select the **material numbers** from the drop-down list. This field must be filled for each material in the recipe. Materials must be configured prior to being used in a recipe.
- 5. Enter the **TARGET WEIGHT**.
- 6. Enter the **DRIBBLE**. If the material does not have an output configured to the dribble feed, leave this at zero.
- 7. Enter a **PREACT**. The fill will shut off completely when the fill weight reaches target preact.
- 8. Select NEXT MATERIAL and repeat steps 4-7.
- 9. Recipes with a material count of one will allow for the fill to be split into up to four drafts. Each draft can have a target weight set independently.
- 10. Press **F4** when finished to save the recipe.

**NOTE**: When choosing a recipe, be certain that each material in the recipe is filled with an entry from the material database. Empty fields will result in the failure of the filling process.

#### **PROGRAMMING TIPS**

- The **Recipe Editor** is used to alter, add and delete recipes.
- The **Recipe ID field** is a fifteen (15) digit entry.

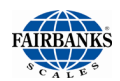

- No limits exist on the number of recipes that can be added.
- The **View button** displays the current list of available recipes.
- Double-clicking an entry in the list recalls the entry for editing.

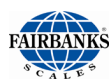

### **3.4. IN/OUT FILL MODE (NET UP/DOWN WEIGHING)**

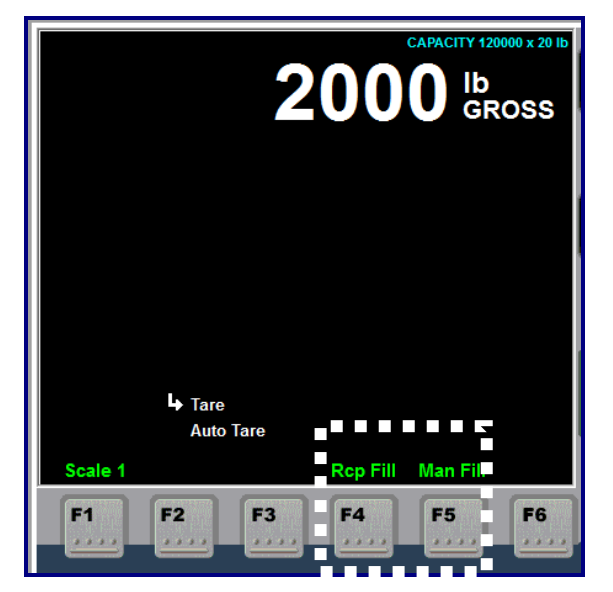

#### Filling - ONLY

|    | 2000 Ib GROSS  |
|----|----------------|
|    |                |
|    |                |
|    |                |
| F1 | F2 F3 F4 F5 F6 |

Filling - IN/OUT

| KEY           | DESCRIPTION(S)                                                       |
|---------------|----------------------------------------------------------------------|
| F1 – Scale X  | Selects which <b>SCALE</b> is being configured.                      |
| F4 – Rcp Fill | Enters the Cutoff Mode for programming the RECIPE FILL option.       |
| F5 – Man Fill | Enters the Cutoff Mode for programming the MANUAL FILL option.       |
| F6 – Camera   | Activates the <b>Camera</b> , if this optional component is present. |

#### 1. Press F4 - Rcp Fill or F5 - Man Fill to enter the Cutoff Mode.

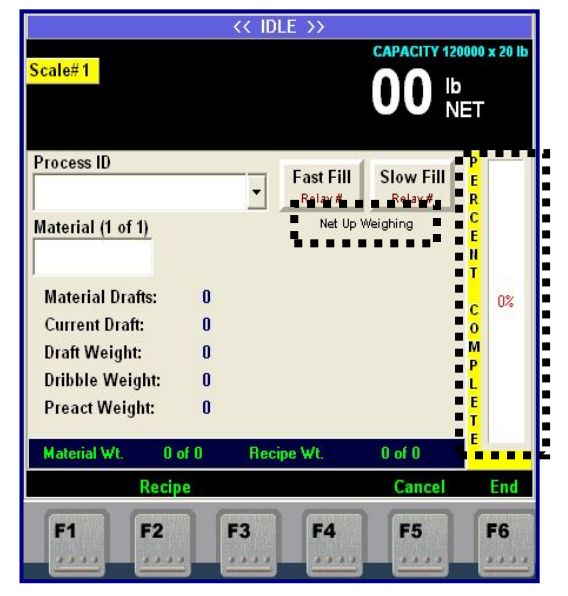

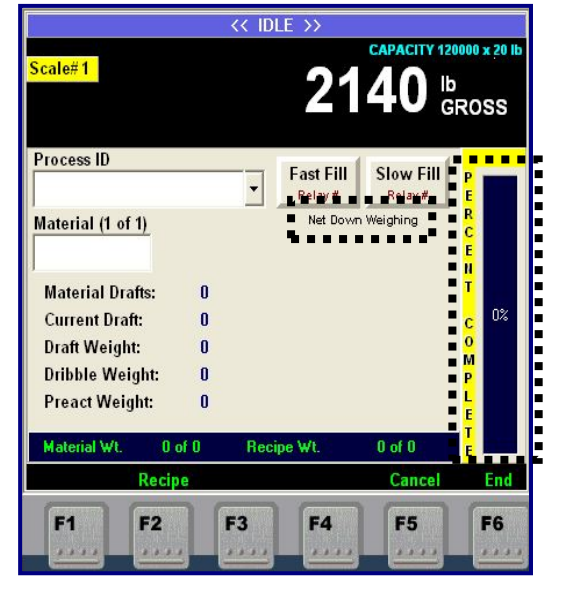

The **PERCENT COMPLETE** progress bar in the **Fill Mode** will appear **empty** at the start if **Up Weighing**, or **full** at the start if **Down Weighing**.

✓ This depends on the **DOWN WEIGH** settings in Cutoff General Settings.

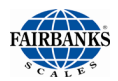

### 3.4. IN/OUT FILL MODE: (NET UP/DOWN WEIGHING), CONTINUED

**NOTE**: Be certain that the Kernel operating mode is set to "**GTN screen**" before doing any filling applications.

- 2. Program the **GROSS FILL** in the **Cutoff General settings** to one of the two choices.
- ✓ Gross Fill = YES

OR...

✓ Gross Fill = NO

**NOTE**: If Gross Fill is set to **NO**, and no tare weight has been entered, an **Auto Tare** will occur when entering the **Cutoff Mode**.

| CUTOF                                                                                                    | F SETT                                               | INGS |    |    |
|----------------------------------------------------------------------------------------------------|------------------------------------------------------|------|----|----|
| Maximum Wei<br>Minimum Weig<br>Down Weigh<br>Gross Fill<br>Inhibit if Motio<br>Auto Print<br>Loop Entry<br>Print Cutoffs | ght 1230<br>ht 1000<br>No<br>No<br>Yes<br>Yes<br>Yes |      |    |    |
| Done Mate                                                                                                    | rials Rec                                            | ipes | F5 | F6 |

NOTE: Tares must be enabled in service menu, if gross fill is NO.

**NOTE**: If gross fill is **YES**, the tare weight will be subtracted equally from the various ingredients.

| KEY         | DESCRIPTION(S)                                                                                                    |
|-------------|----------------------------------------------------------------------------------------------------|
| F2 – Recipe | Erases the existing <b>Recipe Information</b> and accesses the <b>Process ID field</b> .                                                                                                 |
| F5 – Cancel | If a Recipe has been selected, the Recipe information is cleared and focus is given to the Process ID field, otherwise exits the Fill Mode and returns to the Weigh Menu.                |
| F6 – End    | If a Filling Process has been completed, see [PRINT]. If a Filling Process is in progress, see Terminating a Fill Process. Otherwise, exits the Fill Mode and returns to the Weigh Menu. |
| MENU Button | Returns to the Weigh Menu if a filling process has not been initiated.                                                                                                    |

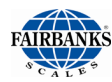

### 3.5. ENTER RECIPE ID

- 1. Click the drop-down menu, the numeric keys or the external keyboard to enter a **Process ID**.
- 2. Press ENTER.
- The Recipe information displays.
- If incorrect information is entered, an error message will be display indicating the Recipe was not found.

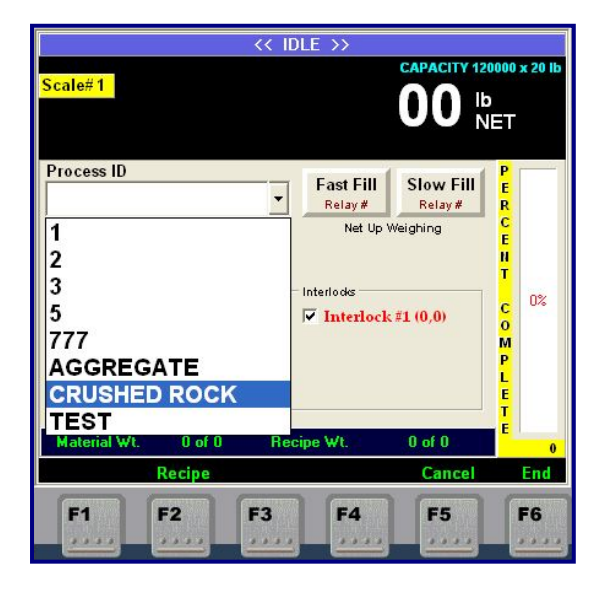

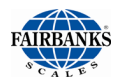

## **3.6. A FILLING CYCLE**

Whenever performing a **Fill Operation**, **scale motion**, **scale weight**, and **all interlocks** are checked.

- Filling is suspended when any **Interlocks** are encountered during the weigh process.
- An Error / Interrupt Message displays.
- The Operator must acknowledge the message and click on the release button.

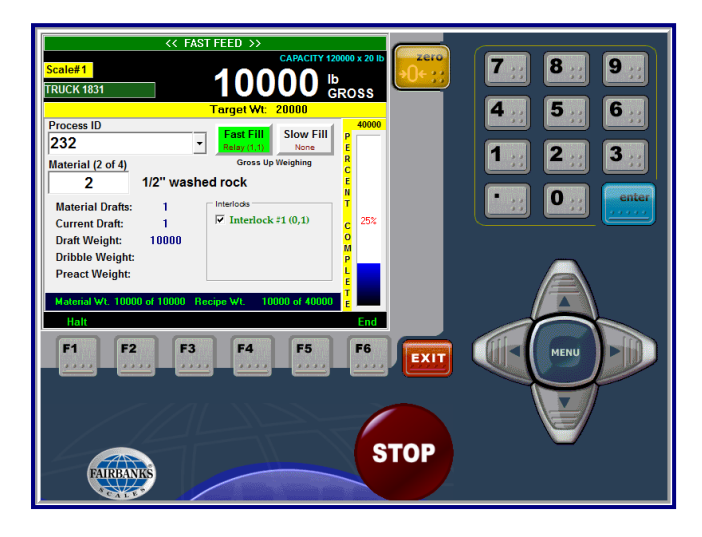

**NOTE:** All **Interlocks** must be engaged before the filling cycle can continue.

A similar message appears if there is motion on the scale.

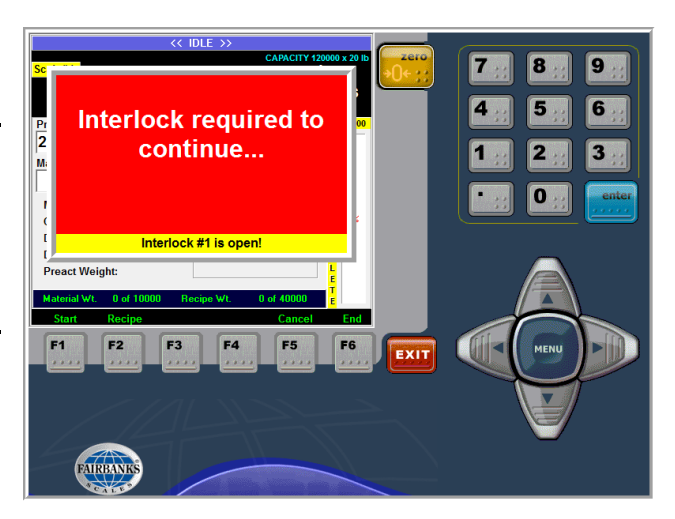

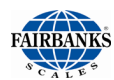

#### 3.6.1. Cutoff Interlocks Function Keys

| KEY         | DESCRIPTION(S)                                                                                                    |
|-------------|----------------------------------------------------------------------------------------------------|
| F1 – Start  | Starts a Filling Process.                                                                                                    |
|             | <ul> <li>A valid <b>Process ID</b> must first be entered and all interlocks set up correctly<br/>before this option displays.</li> </ul>                                                                      |
|             | <ul> <li>An error message displays if an Interlock is not (see <i>image below</i>).</li> </ul>                                                                                                    |
| F2 – Recipe | Clears the screen and displays the Process ID (Recipe).                                                                                                    |
| F5 – Cancel | If a <b>Recipe</b> has been selected, pushing cancel will clear the Recipe information<br>and the Process ID field displays. Otherwise, pressing Cancel exits the Fill Mode<br>and returns to the Weigh Menu. |
| F6 – End    | Completes a filling process if a filling process is in progress (see [PRINT] ) or exits the Filling Screen.                                                                                                   |
| F6 – Print  | Print is used when print cutoff is set to <b>YES</b>                                                                                                    |

# 3.7. LOOP ID ENTRY INSIDE FILLING SCREEN

1. Enter a **TRUCK NUMBER prompt** displays whenever a **Loop Entry** is selected. This is for operator reference only it is **NOT** a stored data field.

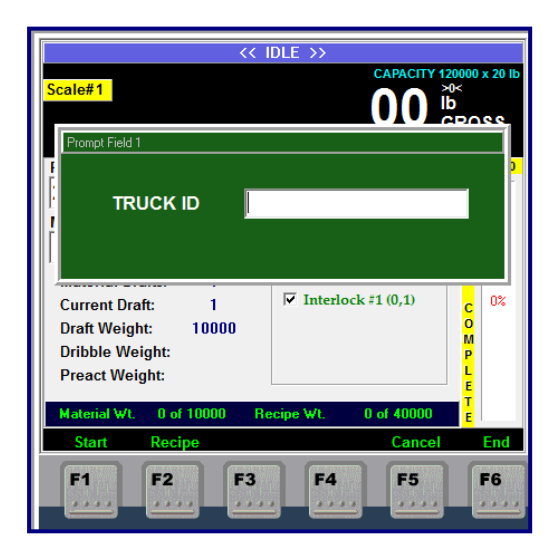

- 2. Enter the **LEGEND** for customizing how each of the three (3) prompts will display.
  - The first one is the primary prompt, and is by what the transaction will be recalled.
  - All these prompts can be labeled to suit the customer's needs, which may include the following.
  - Loop ID
     Truck ID
  - Car ID
     Oriver Name or Driver#

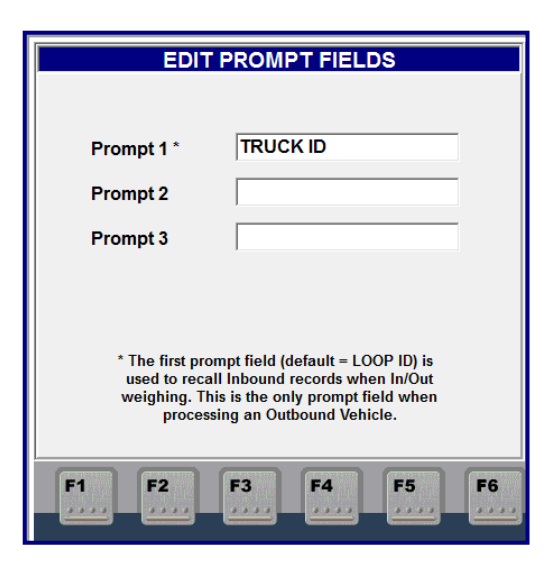

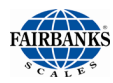

### 3.8. START FILL

- 1. Enter the **Loop Number**, and press **ENTER**.
  - Press START to begin a Fill Cycle.
- After starting a fill cycle, the Target Weight (Dribble + Preact + Draft) displays below the Fill Weight.
  - In the image to the right, the Dribble Target Weight of 8000 is displayed.

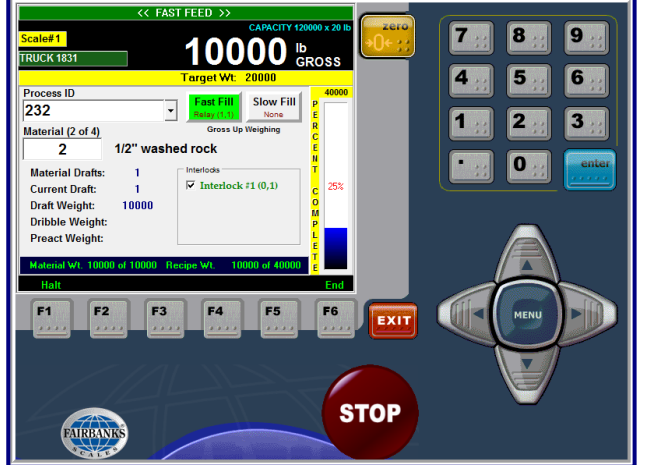

- The Percent Complete bar includes the total recipe weight (20000) and the percentage of total product weight loaded or dumped.
- Filling continues until the Dribble Weight is reached, an Interlock is triggered, or an available Function Key or the Stop Button is pressed.

| KEY       | DESCRIPTION(S)                                                                                                    |
|-----------|----------------------------------------------------------------------------------------------------|
| F1 – Halt | Once a <b>Filling Cycle</b> has been started, <b>Halt</b> closes all relays and temporarily suspends a Filling Cycle. |
| F6 – End  | Once a <b>Filling Cycle</b> has been started, <b>End</b> closes all relays and temporarily suspends the cycle.        |
|           | <ul> <li>A dialog box appears requesting the operator to select the appropriate next step.</li> </ul>                 |

# STOP

**NOTE:** Once the **Filling Cycle** starts, the onscreen **Stop** button closes all relays and suspends all actions.

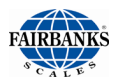

### **3.9. HALT FILL CYCLE:**

When a Fill Cycle is halted, all Relays close.

<< FILLING STOPPED >> displays at the top of the window.

- 1. Press **F1** (**Resume**) to continue the **Fill Cycle**.
- 2. Press **F6** (**End**) to discontinue it.

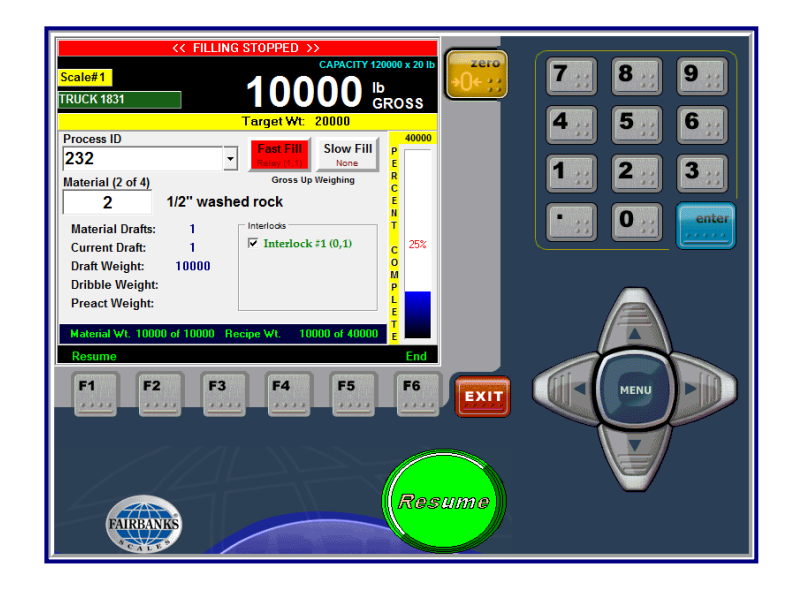

| KEY         | DESCRIPTION(S)                                                                |
|-------------|-------------------------------------------------------------------------------|
| F1 – Resume | The Filling Cycle continues from the Halt point.                              |
| F6 – End    | A dialog box appears requesting the user to select the appropriate next step. |

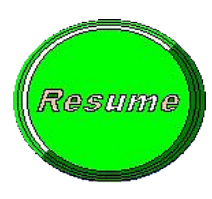

**NOTE:** After stopping the **Filling Cycle**, the onscreen **Resume** button restarts all actions.

uble-click or press ENTER to

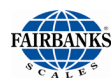

#### 3.10. **TERMINATING AN IN-PROCESS FILL CYCLE**

| KEY                                  | DESCRIPTION(S)                                                                       | END FILL CYCLE?                  |
|--------------------------------------|--------------------------------------------------------------------------------------|----------------------------------|
| NO! CONTINUE FILL<br>CYCLE           | The fill cycle continues from where it was suspended.                                |                                  |
| END FILL CYCLE (Print if<br>Enabled) | Ends the fill cycle. All draft weights are captured and a ticket is printed.         | END FILL CYCLE (Print if Enabled |
| TERMINATE FILL CYCLE                 | The fill cycle is terminated. All information regarding the fill cycle is discarded. | TERMINATE FILL CYCLE             |

### **3.11. FIRST DRAFT DRIBBLE TARGET REACHED**

When the **Dribble** or **Draft Target** is reached, the **FAST FEED relay** closes.

Depending on the selected material and the selected **Preact Weight**, one of the following displays.

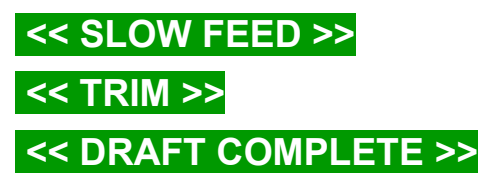

The following conditions were setup for the above-right example.

- Slow Feed Relay exists for the • Material.
- The Preact Weight is 100 lbs. •
- The text displays << SLOW FEED >>. •
- The Preact Target weight is **11520 lbs**. •
- The Slow Feed Relay remains open until the Preact Target Weight is • reached.

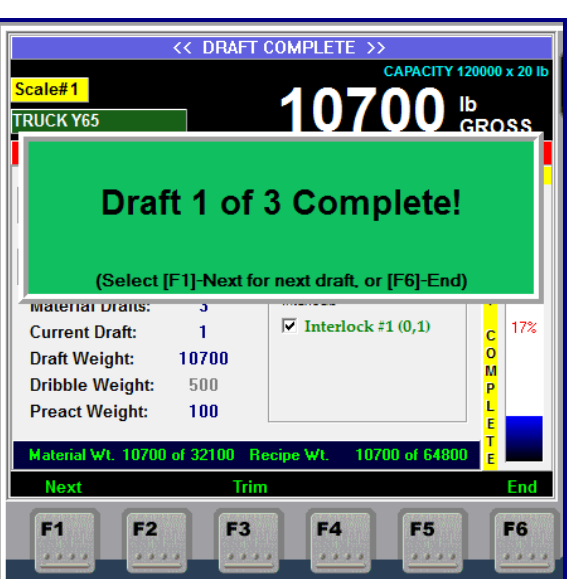

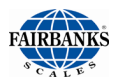

### 3.12. FIRST DRAFT PREACT TARGET REACHED

Once the Preact Target Weight is reached, the Slow Feed Relay closes (if opened).

- The Trim button appears.
- 1. Press and hold **F3** (**Trim**) to open the **Slow Feed**.
  - Or to open the Fast Feed, if no Slow
     Feed exists for the selected material.
- 2. Release the button to close the feed.

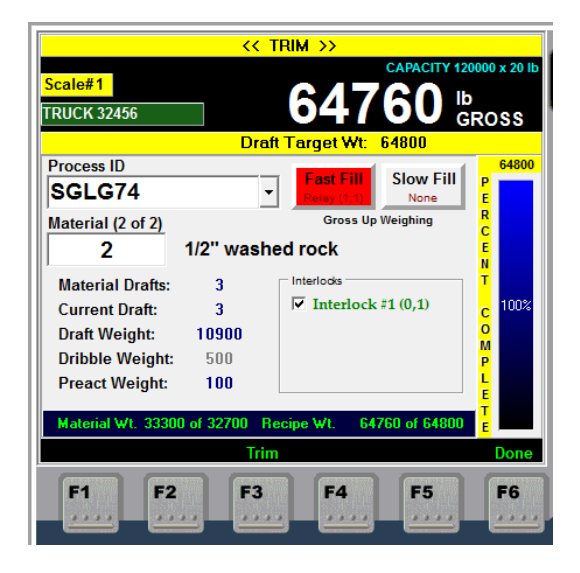

| KEY       | DESCRIPTION(S)                                                                                                    |
|-----------|----------------------------------------------------------------------------------------------------|
| F3 – Trim | The trim button can be used to top off the draft. When the First Draft Target weight is reached both Fast and Slow feeds are closed, the Trim button closes the slow fill relay and is used to top off the draft. |
| F6 – Done | If a Draft Target weight is reached, 'Done' completes the cycle processing weigh data, please wait and then return to weigh screen.                                                                               |

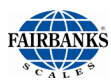

## 3.13. DRAFT TARGET REACHED

When the **Draft Target Weight** is reached, the message to the right appears.

- 3. Press F1 (Next) to start the next draft.
- 4. Press **F3** (**Trim**) to trim the scale.
- 5. Press **F6** (**End**) to terminate the Fill Cycle.
- If this is the last Draft of the last Material, F6 (Print) appears in place of the F6 (End) button.

#### 3.13.1 .Subsequent Drafts

Up to four (4) **Drafts** can be applied to each Material in a Recipe.

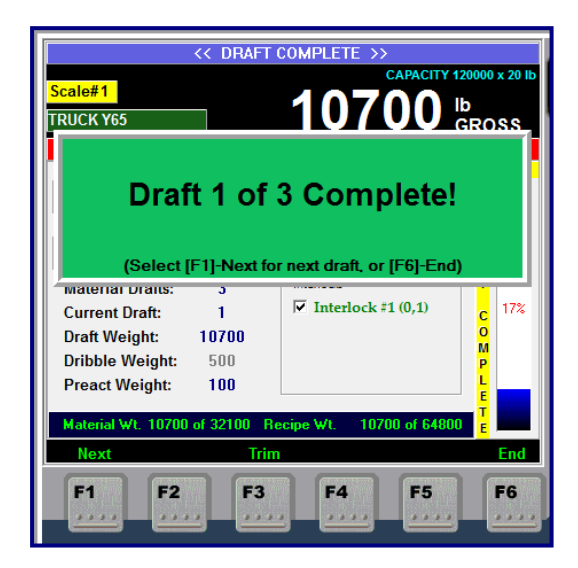

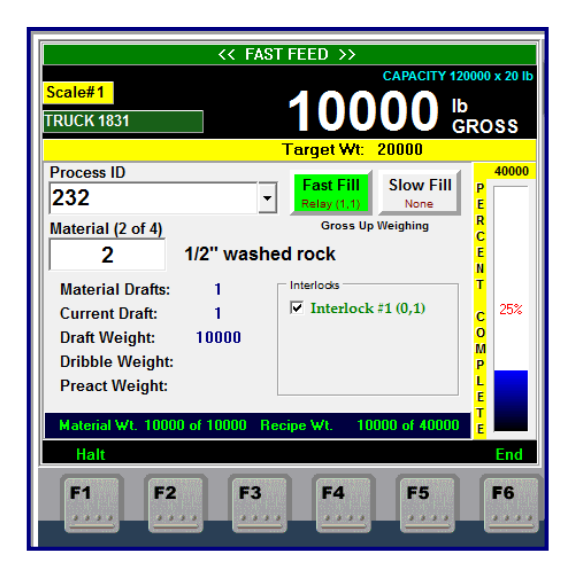

#### 3.13.2. Subsequent Ingredients

Each Recipe can have up to four (4) Materials.

| KEY        | DESCRIPTION(S)                                                                                             |  |  |
|------------|----------------------------------------------------------------------------------------------------|--|--|
| F1 – Next  | Moves to the Next Draft or Material.                                                                       |  |  |
| F3 – Trim  | Tops off the <b>Draft.</b>                                                                                 |  |  |
|            | <ul> <li>When the First Draft Target weight<br/>is reached, both Fast and Slow<br/>Feeds close.</li> </ul> |  |  |
|            | <ul> <li>The Trim button closes the slow fill<br/>relay and is used to top off the draft.</li> </ul>       |  |  |
| F6 – Print | Prints the elements of the displayed <b>Draft</b> with all its <b>Ingredients</b> .                        |  |  |

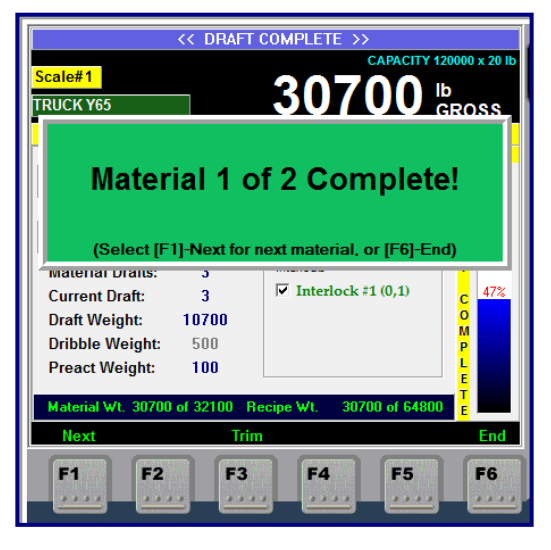

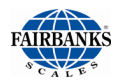

### 3.14. FILL CYCLE COMPLETE

When the **Recipe Target Weight** is reached, **FILL CYCLE COMPLETE** displays.

- If **Auto Print** is preconfigured, a ticket prints automatically. When each Material weight is reached.
- If this is the Last Draft of the Last Material, the system exits the **Cutoff Menu** and returns to the **Weigh Screen**.
- Press **F3** to Trim the weight, and the **Print** option appears in **F6**.

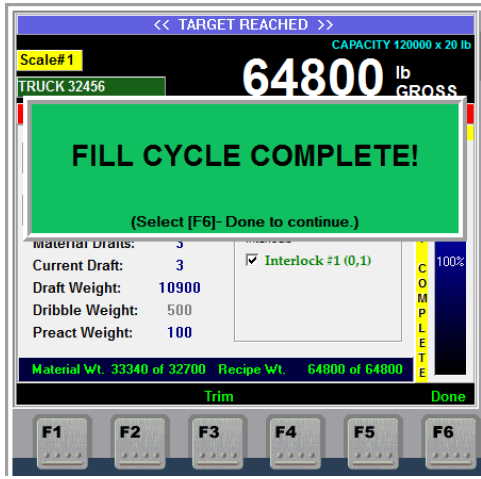

| KEY        | DESCRIPTION(S)                                                                                                    |  |  |
|------------|----------------------------------------------------------------------------------------------------|--|--|
| F3 – Trim  | The trim button can be used to top off the draft.                                                                                                  |  |  |
| F6 – End   | Initiates a ticket print if a ticket has been formatted.                                                                                           |  |  |
|            | <ul> <li>Same function as the <b>PRINT key</b>. Only if Print Cutoff is set to <b>YES</b>. Then,</li> <li><b>F6=Print</b> is displayed.</li> </ul> |  |  |
| F6 – End   | Completes a filling process if a filling process is in progress (see [PRINT] ) or exits the Filling Screen.                                        |  |  |
| F6 – Print | Print is used when print cutoff is set to <b>YES</b>                                                                                               |  |  |

When the **Draft Target Weight** is reached, the message **Draft X of X Complete** appears.

- If Auto Print is preconfigured, a Draft Weight ticket prints automatically.
- If this is the Last Draft of the Last Material, the system exits the **Cutoff Menu** and returns to the **Weigh Screen**.
- If not, more trimming is possible and the **F6-Print button** appears.
- Press **F3** to Trim the weight, and the **Print** button appears.
- If this is the Last Draft of the Last Material, the F6-Print button appears in place of the F6-Done button.

# **Section 4: Parts**

#### 4.1. RELAY BOX PARTS LIST (33199)

| ITEM | PART<br>NO. | QTY   | DESCRIPTION                                                           |  |  |
|------|-------------|-------|-----------------------------------------------------------------------|--|--|
| 1    | 26583       | 1     | ENCLOSURE, DRILLING                                                   |  |  |
| 2    | 26579       | 1     | PLATE, MOUNTING                                                       |  |  |
| 4    | 26624       | 1     | POWER SUPPLY 120 VAC INPUT, 5 VDC OUTPUT                              |  |  |
| 5    | 26625       | 1     | RACK (4-MODULE RACK)                                                  |  |  |
| 6    | 26626       | 1     | BRAIN, SIMPLE I/O                                                     |  |  |
| 7    | 26627       | 1     | DIGITAL INPUT MODULE, 4-CHANNEL SWITCH STATUS INPUT,<br>NORMALLY OPEN |  |  |
| 10   | 26744       | 1     | CABLE ASSY, ETHERNET CROSSOVER (RJ45 TO RJ45)                         |  |  |
| 11   | 34483       | 1     | POWER CORD ASSEMBLY                                                   |  |  |
| 13   | 17534       | 1     | CONNECTOR, LIQUID TIGHT                                               |  |  |
| 14   | 12342       | 1     | RING, "O"                                                             |  |  |
| 15   | 17535       | 2     | CONNECTOR, LIQUID TIGHT                                               |  |  |
| 16   | 15654       | 2     | RING, "O"                                                             |  |  |
| 17   | 12011       | 2     | PLUG, NYLON                                                           |  |  |
| 19   | 26633       | 1     | FUSE 1 AMP<br>F1                                                      |  |  |
| 20   | 25312       | 1     | HOLDER, FUSE<br>FOR F1                                                |  |  |
| 22   | 25189       | 1     | RECEPTACLE (FOR RJ-45)                                                |  |  |
| 23   | 25190       | 1     | PLUG, FIELD WIREABLE (FOR RJ-45)                                      |  |  |
| 24   | 25191       | 1     | CAP, DUST (FOR RJ-45)                                                 |  |  |
| 26   | 20049       | 1     | BLOCK, TERMINAL 6 POSITION<br>TB1                                     |  |  |
| 28   | 10897       | 2     | SCREW, MACH, PH, PHIL 6-32 X .62                                      |  |  |
| 29   | 10201       | 6     | WASHER, LOCK EXT. TOOTH NO. 6                                         |  |  |
| 30   | 10908       | 4     | SCREW, MACH, PH, PHIL 10-32 X .38                                     |  |  |
| 31   | 10203       | 4     | WASHER, LOCK EXT. TOOTH NO. 10                                        |  |  |
| 32   | 10894       | 4     | SCREW, MACH, PH, PHIL 6-32 X .31                                      |  |  |
| 33   | 10902       | 10    | SCREW, MACH, PH, PHIL 8-32 X .38                                      |  |  |
| 34   | 10202       | 10    | WASHER, LOCK EXT. TOOTH NO. 8                                         |  |  |
| 36   | 11263       | 3     | CLIP, CABLE 3/16"                                                     |  |  |
| 37   | 11175       | 2     | BUSHING, AMPHENOL RUBBER                                              |  |  |
| 38   | 11176       | 2     | BUSHING, AMPHENOL RUBBER                                              |  |  |
| 39   | 11267       | 3     | CLIP, CABLE 5/16"                                                     |  |  |
| 40   | 17613       | 6     | TIE, WIRE                                                             |  |  |
| 41   | 25473       | 18 IN | WIRE, HOOK UP, PVC STRANDED, 18 AWG, WHITE                            |  |  |

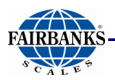

| 42 | 25474 | 18 IN | WIRE, HOOK UP, PVC STRANDED, 18 AWG, BLACK |
|----|-------|-------|--------------------------------------------|
| 43 | 25475 | 18 IN | WIRE, HOOK UP, PVC STRANDED, 18 AWG, GREEN |
| NS | 29856 | -     | Dry Output Contact Module                  |
| NS | 26628 | -     | Digital Output Module                      |

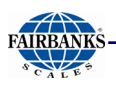

### **4.2. PARTS DIAGRAM (33199)**

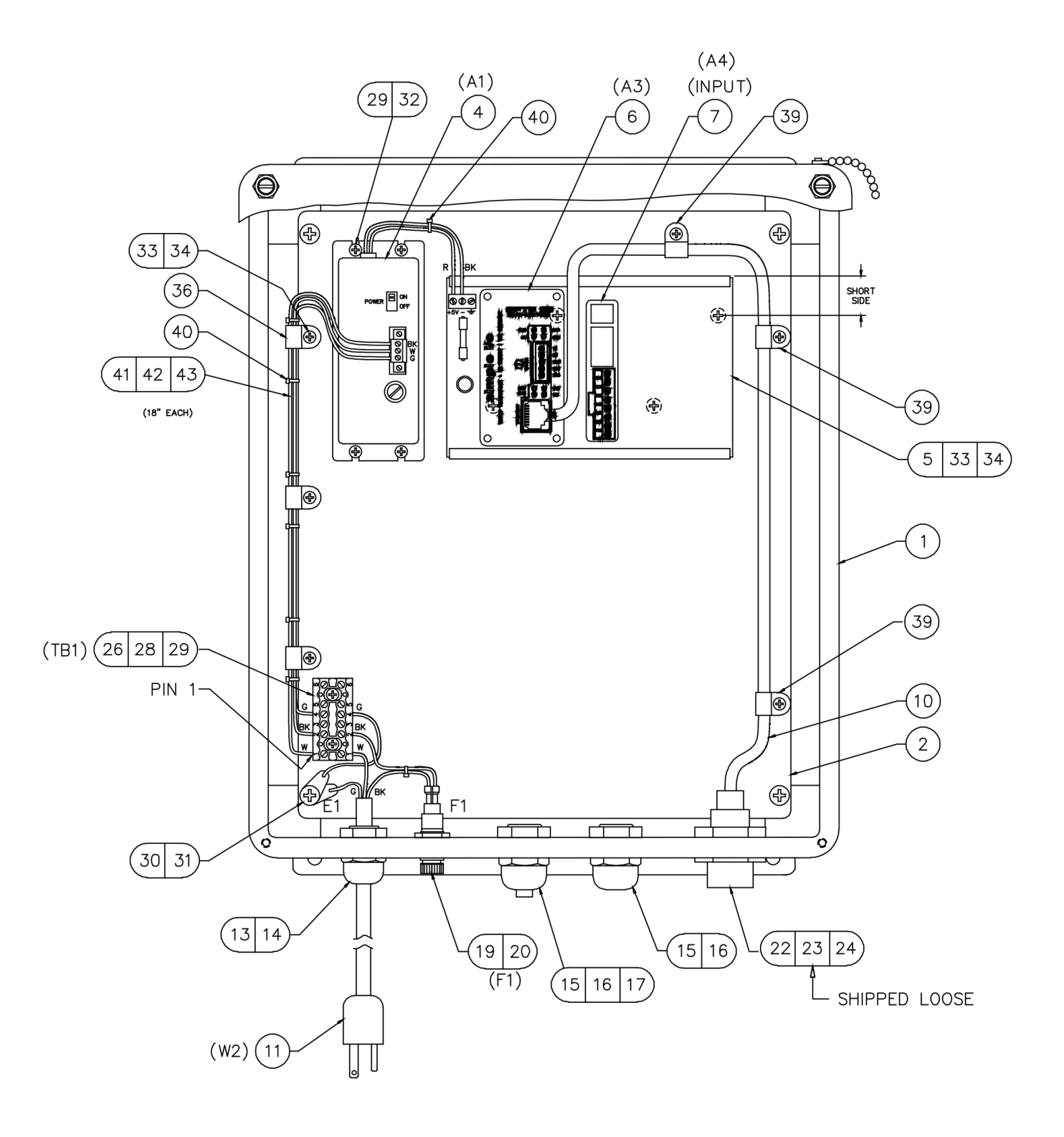

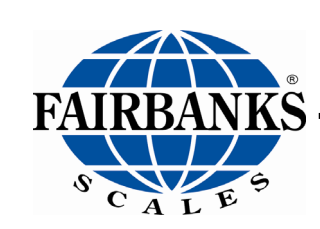

# FB4000 IN/OUTBOUND PREDICTIVE CUTOFF

SERVICE MANUAL 51435

Manufactured by Fairbanks Scales Inc. <u>www.fairbanks.com</u>